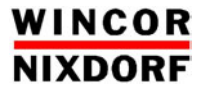

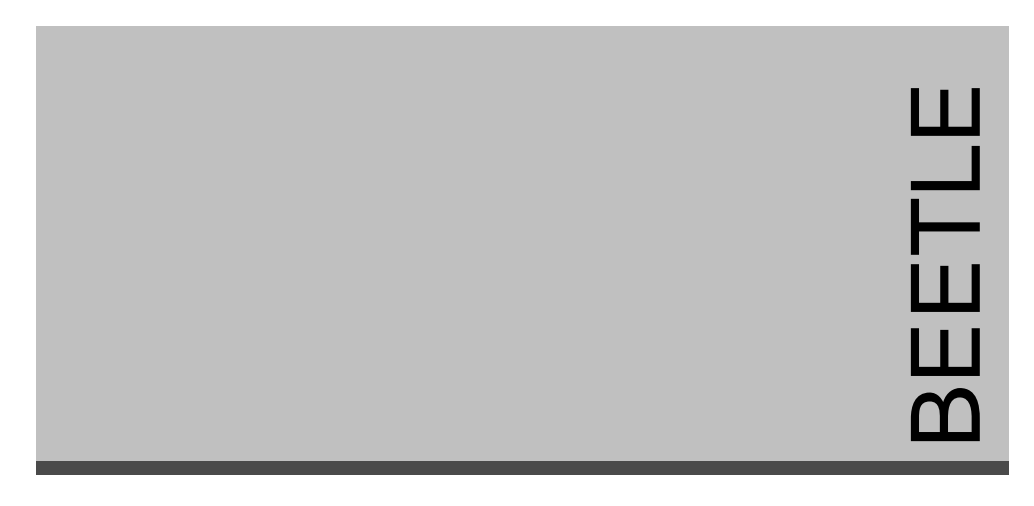

### **POS Motherboard**

With Intel Celeron Processor / Intel Pentium III Processor (D2-CPU)

User Manual

# **POS Motherboard**

With Intel Celeron Processor / Intel Pentium III Processor (D2-CPU)

User Manual

Edition August 2003

All brand and product names mentioned in this document are trademarks of their respective owners.

Copyright © Wincor Nixdorf International GmbH, 2003

The reproduction, transmission or use of this document or its contents is not permitted without express authority.

Offenders will be liable for damages. All rights, including rights created by patent grant or registration of a utility model or design, are reseverd.

Delivery subject to availability; technical modifications possible.

### Contents

| Introduction<br>Overview      | <b>1</b><br>1 |
|-------------------------------|---------------|
| Block Diagrams                | 3             |
| Technical Data                | 7             |
| Mechanical Arrangement        | 12            |
| Onboard Components            | 13            |
| Processor                     | 13            |
| System Memory                 | 14            |
| Graphic System                | 15            |
| Jumper Settings               | 16            |
|                               | 17            |
| INF Interface                 | 17            |
| Floppy Interface              |               |
| Memory Card Interface         | 17            |
| Changing the CPU Battery      | 18            |
| Plugin Modules                | 19            |
| CRT-Bridge                    | 19            |
| COM3*,4* Module               | 19            |
| USBplus Adapter (2 versions)  | 19            |
| PanelLink Bridge              | 19            |
| LAN 10/100 Adapter            | 20            |
| PCI Unboard LAN               | 20            |
| PCI Onboard VGA/4 Controller  | 20            |
| Fixed I/O Address Ranges      | 21            |
| Interrupt Assignments         | 23            |
| DMA Channel Assignments       | 24            |
| PCI – Interface               | 25            |
| Devices and Functions         | 25            |
| Additional Onboard Components | 26            |
| New Risercard Definition      | 26            |
| Restrictions                  | 27            |
| Plug and Play                 | 28            |

| Operating Modes                                              | 29 |
|--------------------------------------------------------------|----|
| General                                                      | 29 |
| Normal Mode/Standby Mode                                     | 29 |
| Switching on                                                 | 29 |
|                                                              | 29 |
| Power Failure                                                | 29 |
| Power save Mode                                              | 30 |
| Connecting Peripherals                                       | 31 |
| COM-Interfaces                                               | 31 |
| COM 1 - COM 4*                                               | 31 |
| COM2* or COM4*                                               | 32 |
| COM3*                                                        | 32 |
| PIN-Assignment COM-Interfaces                                | 32 |
| CRT                                                          | 34 |
| TFT Panel Link                                               | 35 |
| VGA/4 LCD                                                    | 36 |
| LAN 10/100                                                   | 37 |
| Microphone                                                   | 37 |
| Line Out                                                     | 38 |
| Line In                                                      | 38 |
| CD-Audio                                                     | 38 |
| Speaker Out                                                  | 39 |
| USB1/USB2                                                    | 39 |
| KYBD                                                         | 40 |
| PS/2 Mouse                                                   | 41 |
| LPI1                                                         | 41 |
| BIOS Setup                                                   | 42 |
| Standard BIOS Version                                        | 42 |
| BIOS Menu Bar                                                | 43 |
| Legend Bar                                                   | 43 |
| General Help                                                 | 44 |
| Scroll Bar                                                   | 45 |
| Sub-Menu                                                     | 45 |
| Main screen                                                  | 45 |
| 8086/1130 Rev. ID, 8086/2440 Rev ID                          | 46 |
| System Time [XX:XX:XX]                                       | 46 |
| System Date [XX/XX/XXX]                                      | 46 |
| Legacy Diskette A [1.44M 3.5"], Legacy Diskette B [Disabled] | 46 |
| Primary & Secondary Master/Slave                             | 46 |
| Advanced Menu                                                | 49 |
| Reset Configuration Data [No]                                | 49 |
| Speaker Volume [Middle]                                      | 50 |
| Local Bus IDE adapter [Both]                                 | 50 |
| SMART Device Monitoring [Disabled]                           | 50 |
| PS/2 Mouse [Disabled]                                        | 50 |

| Large Disk Access Mode [DOS]                                         | .50                      |
|----------------------------------------------------------------------|--------------------------|
| Legacy USB Support [Enabled]                                         | .50                      |
| ISA graphics device installed [No]                                   | .50                      |
| Boot-Video device [Onboard]                                          | .51                      |
| Onboard LAN BootProm [Enabled]                                       | .51                      |
| QuickBoot Mode [Disabled]                                            | .51                      |
| I/O Device Configuration                                             | .51                      |
| PCI Configuration                                                    | .53                      |
| DMI Event Logging                                                    | .54                      |
| Security Menu                                                        | .55                      |
| Set Supervisor Password                                              | .55                      |
| Processor Serial Number                                              | .55                      |
| Power Menu                                                           | .55                      |
| Power State [Stay off]                                               | .56                      |
| Power Savings [Disabled]                                             | .56                      |
| Resume On Time [Disabled]                                            | .56                      |
| Wake Up On Modem Ring [Disabled]                                     | .56                      |
| Wake Up On LAN [Disabled]                                            | .56                      |
| Hardware Monitor                                                     | .57                      |
| Boot Menu                                                            | .58                      |
| Exit Menu                                                            | .58                      |
| Exit Saving Changes                                                  | .58                      |
| Exit Discarding Changes                                              | .58                      |
| Load Setup Defaults                                                  | .59                      |
| Discard Changes                                                      | .59                      |
| Save Changes                                                         | .59                      |
| The POS BIOS                                                         | .60                      |
| Time and Date                                                        | .61                      |
| Speaker Volume                                                       | .61                      |
| Drive A / Drive B                                                    | .62                      |
| Hard disks                                                           | .62                      |
| Secondary IDE                                                        | .64                      |
| Parallel Port Mode                                                   | .64                      |
| 8086/1130 Rev. ID, 8086/2240 Rev. ID                                 | .65                      |
| Dflt Video Adapter                                                   | .65                      |
| Save and Restore                                                     | .66                      |
| Legacy ISA Memory Addresses                                          | .66                      |
| PnP IRQ Resources                                                    | .67                      |
| ISA configuration                                                    | .67                      |
| COM3/4 IRO Routing                                                   | .69                      |
|                                                                      |                          |
| TouchScreen Route                                                    | .69                      |
| TouchScreen Route<br>OnBoard LAN BootROM                             | .69<br>.70               |
| TouchScreen Route<br>OnBoard LAN BootROM<br>Reset Configuration Data | .69<br>.70<br>.70        |
| TouchScreen Route<br>OnBoard LAN BootROM<br>Reset Configuration Data | .69<br>.70<br>.70<br>.70 |

| Boot Sequence               | .71  |
|-----------------------------|------|
| Password                    | .71  |
| Test points codes           | .73  |
| POS Motherboard: BEEP Codes | . 84 |
| Abbreviations               | . 89 |

# Introduction

This manual describes the features of the Central Processing Unit (CPU) for the BEETLE POS systems based on the Intel Celeron<sup>TM</sup> Processor family and the Intel Pentium III<sup>TM</sup> processor. With a frequency from 566 MHz up to 1.2 GHz (Celeron), from 600 MHzup to 1.26 GHz (Pentium III), second level cache and many other features, these processors guarantee an increased performance of your BEETLE POS system. The modular concept guarantees that both, COM ports and USB ports, are available alternatively.

#### Overview

| Microprocessor | Support for the following processors:                                                              |  |  |  |
|----------------|----------------------------------------------------------------------------------------------------|--|--|--|
|                | Intel <sup>R</sup> Pentium <sup>R</sup> III processor with                                         |  |  |  |
|                | 100 MHz or 133 MHz host bus speed                                                                  |  |  |  |
|                | <ul> <li>Intel<sup>R</sup> Celeron<sup>™</sup> processor with 66 MHz<br/>host bus speed</li> </ul> |  |  |  |
| Main Memory    | Two 168-pin dual in line memory module (DIMM) sockets                                              |  |  |  |
|                | Supports up to 512MB of PC100 (100MHz) or PC133 (133MHz) Modules                                   |  |  |  |
| Chipset        | Intel <sup>R</sup> Chipset 815E, consisting of:                                                    |  |  |  |
|                | <ul> <li>Intel<sup>R</sup> FW82815</li> <li>Intel<sup>R</sup> 82801 BA</li> </ul>                  |  |  |  |
| PCI-ISA Bridge | ITE Bridge IT8888F                                                                                 |  |  |  |
| I/O Controller | ITE I/O Cntrl. IT8712F, consisting of:                                                             |  |  |  |
|                | Floppy controller                                                                                  |  |  |  |
|                | Parallel port     2 Serial Ports                                                                   |  |  |  |
|                | Keyboard Interface                                                                                 |  |  |  |
|                | PS/2 Mouse Interface                                                                               |  |  |  |
|                | HW-Monitor                                                                                         |  |  |  |

| Video Memory part of main memory                           |  |  |  |
|------------------------------------------------------------|--|--|--|
| (max_10MB under Windows)                                   |  |  |  |
| including AMB nixel memory                                 |  |  |  |
|                                                            |  |  |  |
| CRT resolution up to:                                      |  |  |  |
|                                                            |  |  |  |
| <ul> <li>1600 x 1200 pixel / 8 bit color</li> </ul>        |  |  |  |
| <ul> <li>1280 x 1024 pixel / 24 bit color</li> </ul>       |  |  |  |
| • 1024 x 768 pixel / 24 bit color                          |  |  |  |
|                                                            |  |  |  |
| TFT resolution up to:                                      |  |  |  |
| • 1280 x 1024 pixel / 24 bit color                         |  |  |  |
| Chrystal Audio Codec CS4299                                |  |  |  |
| Mono Microphone Input                                      |  |  |  |
| Stereo Speaker Output (2 x 1,25W @ 80hm)                   |  |  |  |
| Firmware Hub: 4 Mbit Flash Memory                          |  |  |  |
| Phoenix BIOS 4.0 Release 6.0                               |  |  |  |
| <ul> <li>PS/2 keyboard and mouse shared inter-</li> </ul>  |  |  |  |
| face                                                       |  |  |  |
| <ul> <li>Two (Four) serial ports</li> </ul>                |  |  |  |
| One parallel port                                          |  |  |  |
| <ul> <li>Two (Four) USB ports</li> </ul>                   |  |  |  |
| <ul> <li>Two IDE interfaces with Ultra DMA sup-</li> </ul> |  |  |  |
| port                                                       |  |  |  |
| One FD interface                                           |  |  |  |
| <ul> <li>COM3*,4* adapter</li> </ul>                       |  |  |  |
| <ul> <li>12V version USB adapter</li> </ul>                |  |  |  |
| <ul> <li>24V version USB adapter</li> </ul>                |  |  |  |
| CRT adapter                                                |  |  |  |
| LAN adapter                                                |  |  |  |
| Panellink Bridge                                           |  |  |  |
| VGA/4 PCI controller                                       |  |  |  |
| LAN PCI controller                                         |  |  |  |
| Power USB with 12V and/or 24V                              |  |  |  |
| Wake On LAN technology                                     |  |  |  |
| Wake On Modem                                              |  |  |  |
|                                                            |  |  |  |
|                                                            |  |  |  |

# **Block Diagrams**

The block diagrams show all of the functional units of the D2 - CPU. The physical plug-in connections to the system and external peripherals are shown at the bottom of the diagram. Only the most important internal connectors are part of the block diagram (see next pages).

Diagram 1 shows the mainboard w/o additional serial interfaces. Diagram 2 shows the mainboard with COM3\*, COM4\* interface. Diagram 3 shows the mainboard with USBplus interface.

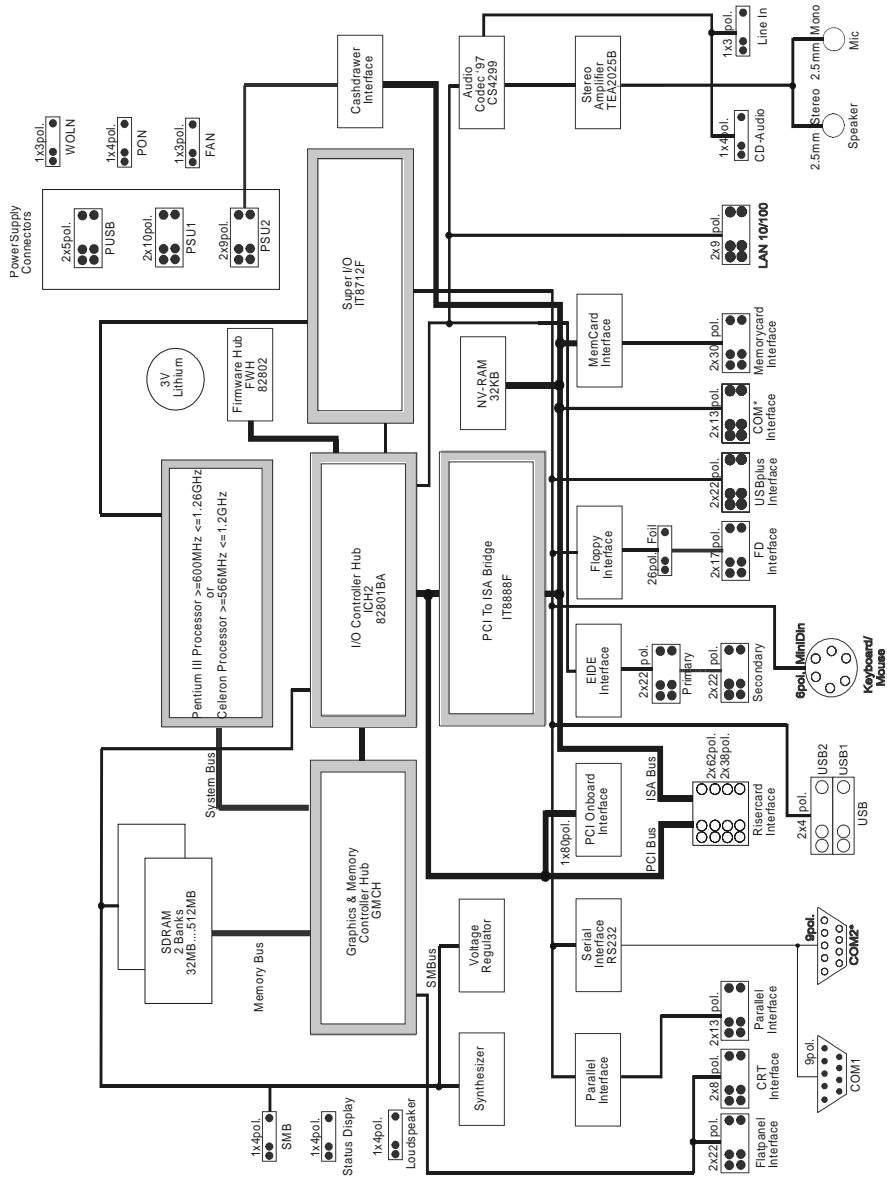

Mainboard w/o additional serial interfaces

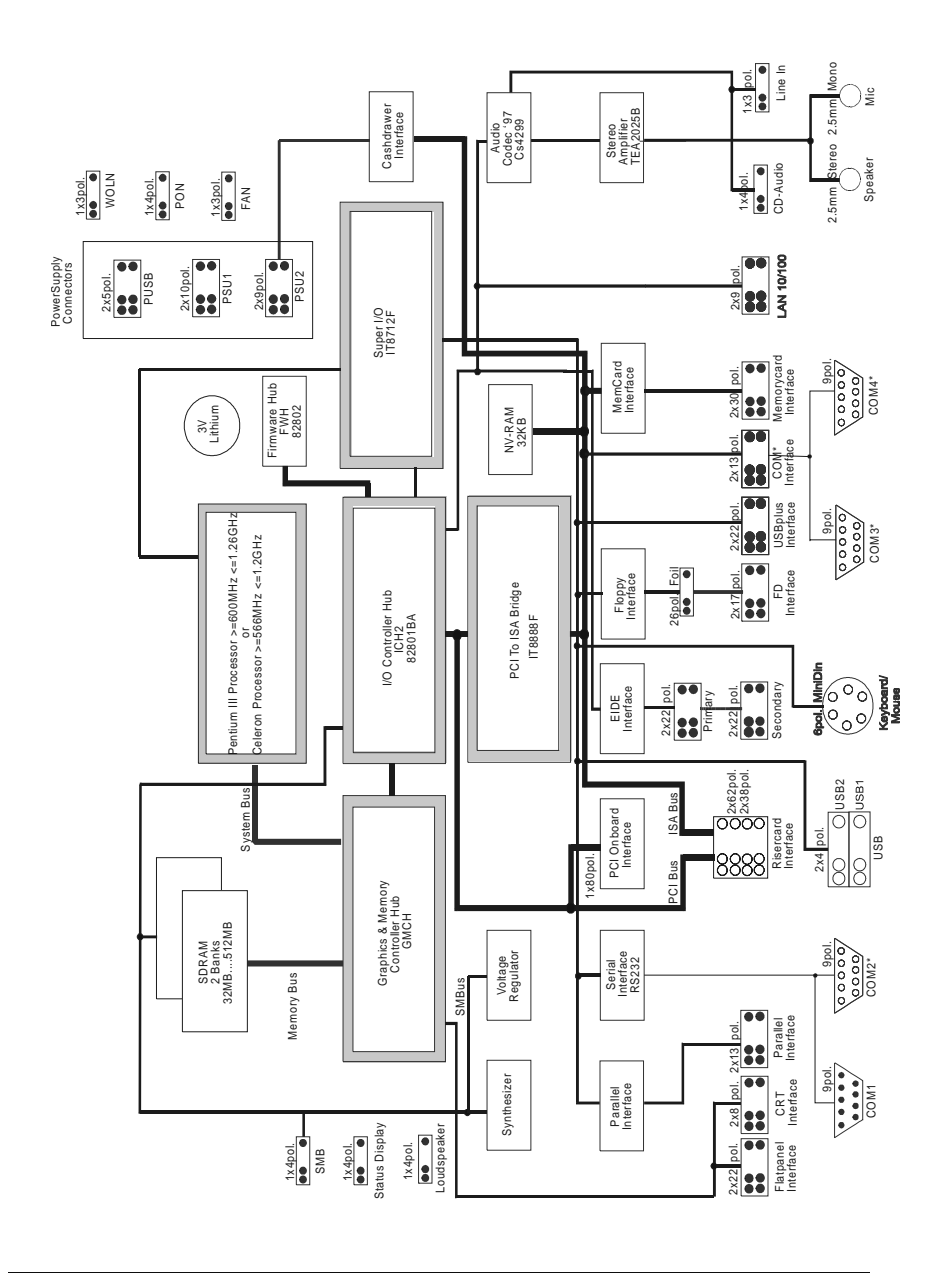

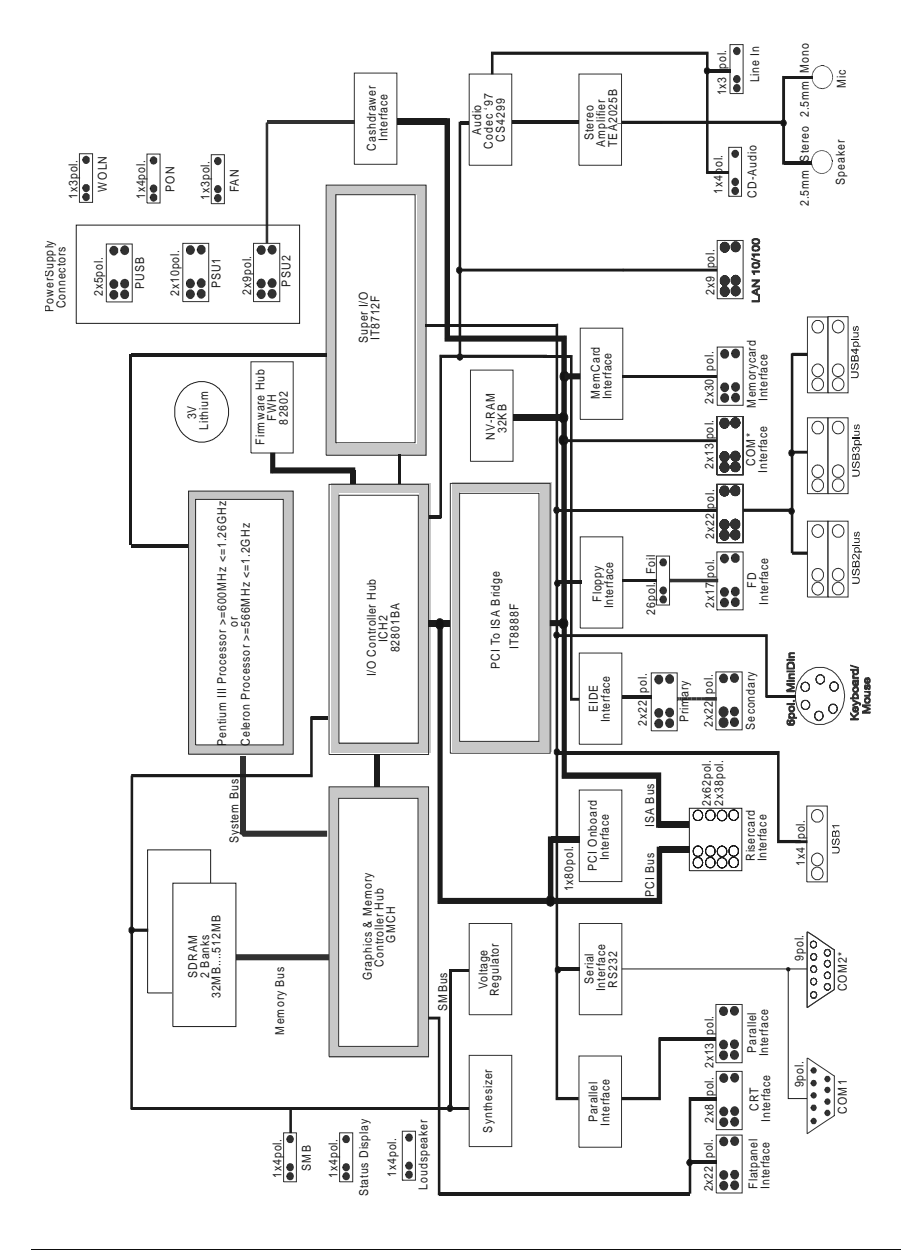

#### Mainboard with USBplus interface

## **Technical Data**

| Supported Systems | BEETLE/M, BEETLE/XL-II,<br>BEETLE/NetPOS, BEETLE/S                                                                                                    |  |  |  |
|-------------------|----------------------------------------------------------------------------------------------------|--|--|--|
| Architecture      | PC-AT compatible and POS – specific functional units                                                                                                    |  |  |  |
| Technology        | TTL,CMOS,LVT; SMD<br>+ 5V, +3.3V, AGTL+ technology                                                                                                    |  |  |  |
| Operating Modes   | Normal Mode, Power Save Mode                                                                                                    |  |  |  |
| Power Management  | APM 1.2                                                                                                    |  |  |  |
| Operating Systems | DOS, WIN 98SE, WIN Me, WIN NT 4.0,<br>WIN2000, WIN CE, LINUX                                                                                                    |  |  |  |
| Microprocessor    | INTEL Celeron <sup>™</sup> (566 MHz-1.2 GHz)<br>32 KB L1 Cache, 128/256 KB L2 Cache<br>370 Pin FC-PGA package<br>INTEL Pentium <sup>™</sup> III (600 MHz-1.26<br>GHz); 32 KB L1 Cache, 256/512 KB L2<br>Cache, 370 Pin FC-PGA package                                                                                      |  |  |  |
| Chipset           | INTEL chipset 815E:<br>Graphic and Memory Controller Hub<br>(GMCH) with the following functions:<br>Memory Cntrl. Supports SDRAM with<br>100MHz/133MHz System memory bus,<br>Video memory part of main memory<br>(max. 10 MB under Windows) including<br>4MB pixel memory, Graphic Cntrl. Sup-<br>ports 2D and 3D graphics |  |  |  |
|                   | I/O Controller Hub 82801BA (ICH2) with<br>the following functions:<br>LAN 10/100 Cntrl., IDE-Cntrl. w/ UDMA,<br>USB Cntrl., AC97 Link for Audio and<br>telephony CODEC, Interrupt-Cntrl.,<br>DMA-Cntrl., LPC-Interface, RTC,<br>SMBus-Host interface<br>Firmware Hub 82802 (FWH): >= 4 MBit<br>Flash Memory                |  |  |  |

| Max. Resolution CRT  | up to 1600x1200 pixel@ 8 bit color<br>up to 1280x1024 pixel@ 24bit color<br>up to 1024x768 pixel@ 24 bit color                                                                                      |  |  |
|----------------------|----------------------------------------------------------------------------------------------------|--|--|
| Max. Resolution TFT  | Up to 1280x1024 pixel@ 24bit color                                                                                                    |  |  |
| ISA Bus              | IT8888F, PCI to ISA Bridge                                                                                                    |  |  |
| Super I/O            | IT8712F with the following functions:<br>Floppy Cntrl., Parallel Port, 2 Serial<br>Ports, Keybd. Interface, PS/2 Mouse<br>Interface, HW- Monitor                                                    |  |  |
| Sound Controller     | CS4299 Audio Codec controller with the<br>following AC'97 functions: 20 Bit Stereo<br>DAC and 18 Bit Stereo ADC Analog<br>Line-Level Input (CD)<br>Mono Mic Input (MIC)<br>Stereo Line-Level Output |  |  |
| Sound Connection     | Mono Microphone Input,<br>Stereo Speaker<br>Output (2 x 1,25 W@ 8 Ohm)                                                                                                    |  |  |
| Main Memory          | 2 DIMM - sockets (168 pin), 3.3 V<br>SDRAM technology, unbuffered,<br>PC100/PC133 - Standard DIMM<br>Height up to 35 mm<br>32MB to 512MB,<br>Combinations of different modules are<br>possible      |  |  |
| PCI Interface        | PCI-Bus (32 bit interface, 33MHz)                                                                                                    |  |  |
| Riser-Card Interface | ISA-Bus, PCI-Bus (32 bit interface,<br>33MHz)                                                                                                    |  |  |
| BIOS                 | >=4 MBit Flash Memory,<br>Phoenix BIOS, PnP<br>ISA/PCI Rev.1.0A DMI -support                                                                                                    |  |  |
| NVRAM                | 32KB data retention 5 years                                                                                                    |  |  |
| Battery              | 3 V Lithium for RTC and NVRAM<br>Type: CR1/3 N , 160 mAh                                                                                                    |  |  |
| SDRAM Bus Frequency  | 100 MHz, 133MHz                                                                                                    |  |  |
| PCI Bus Frequency    | 33 MHz                                                                                                    |  |  |

| AT Bus Frequency       | 8.25 MHz                                                                                                    |  |
|------------------------|----------------------------------------------------------------------------------------------------|--|
| Wake On feature        | Wake On LAN (w/ connector for Stan-<br>dard- LAN- adapter), Wake On MODEM<br>support                                                                                                    |  |
| Keyboard connection    | PC-AT compatible                                                                                                    |  |
| PS/2-Mouse connection  | via Y-cable together with keyboard                                                                                                    |  |
| Serial interfaces      | COM1, COM2*<br>COM3*, COM4* - adapter<br>optional and alternative to<br>(USB2plus, USB3plus, USB4plus)-<br>adapter                                                                                                    |  |
| Parallel interface     | IEEE1284 compatible (ECP, EPP, bidirectional)                                                                                                    |  |
| Loudspeaker            | AT-compatible,<br>volume control defined by BIOS Setup<br>in 3 steps: high-, medium-, low<br>volume                                                                                                    |  |
| Floppy disk connection | Standard interface CMOS, NEC 765<br>compatible, foil connector and 2.54 mm<br>connector                                                                                                    |  |
| Hard disk connection   | Local Bus IDE interface,<br>Primary/Secondary for 4 drives,<br>PIO Mode 0 - Mode 4,<br>ULTRA DMA Mode 0 – Mode 2,<br>2mm connector for primary and<br>secondary each                                                                                                    |  |
| USB connection         | Version 1.1<br>USB1, 2: Standard 2 port connector,<br>series A with +5V standby voltage;<br>(USB2plus, USB3plus, USB4plus)-<br>adapter with +5V system voltage op-<br>tional and alternative to COM3*,<br>COM4*- adapter (if USB plus -adapter is<br>used, USB2 onboard is not available) |  |
| Cash drawer connection | up to 2 cash drawers can be connected,<br>connection via RJ12 connector inside<br>Power supply                                                                                                    |  |

| PCI Plug-in card interface                             | 32 bit interface 33 MHz                                                             |  |  |
|--------------------------------------------------------|-------------------------------------------------------------------------------------|--|--|
| Memory card connection                                 | JEIDA standard V4.0/PCMCIA 1.0,<br>Max. 64MB, flash card writable                   |  |  |
| Status display connection                              | support for LEDs: Power On and HE activity                                          |  |  |
| Current Consumption<br>Pentium III/866MHz<br>256MB Ram | 4.6 A @ +5V<br>2.5 A @ +3.3V<br>0,5 A @ +5V Standby<br>60 mA @ +12V<br>50 mA @ -12V |  |  |
| Current Consumption<br>Pentium III/1.26 GHz, 256MB Ram | 4.8 A @ +5V<br>2.6 A @ +3.3V<br>0,5 A @ +5V Standby<br>60 mA @ +12V<br>50 mA @ -12V |  |  |
| Current Consumption<br>Celeron/566 MHz,<br>256MB Ram   | 3.4 A @ +5V<br>2.4 A @ +3.3V<br>0,5 A @ +5V Standby<br>60 mA @ +12V<br>50 mA @ -12V |  |  |
| Current Consumption<br>Celeron/1.2 GHz,<br>256MB Ram   | 4.6 A @ +5V<br>2.6 A @ +3.3V<br>0,5 A @ +5V Standby<br>60 mA @ +12V<br>50 mA @ -12V |  |  |
| Max. Current<br>(for keyboard)                         | +5V. 500 mA                                                                         |  |  |
| Max. Current per port<br>(for COM2*,3*,4*)             | +12V: 600 mA                                                                        |  |  |
| Max. Current in total<br>(for COM2*,3*,4*)             | +12V: 900 mA                                                                        |  |  |
| Max. Current per port<br>(for COM2*,3*,4*)             | +5V: 300 mA                                                                         |  |  |
| Max. Current in total<br>(for COM2*,3*,4*)             | +5V: 500 mA                                                                         |  |  |

| Max. Current per port<br>Standard USB1,USB2                                                                                                    | +5V:                                                                                                    | 500 mA                                                                  |  |
|----------------------------------------------------------------------------------------------------|----------------------------------------------------------------------------------------------------|-------------------------------------------------------------------------|--|
| Max. Current in total<br>Standard USB1,USB2                                                                                                    | +5V:                                                                                                    | 1,0 A                                                                   |  |
| Full functionality of USBplus is (212W) AP10P023-280 (or equiv                                                                                                    | s availabl<br>valent) w                                                                                                    | e only if the Power supply unit<br>ill be used in the system.           |  |
| Max. Current per port<br>Powered USB<br>(for USB2plus, USB3plus,<br>USB4plus)                                                                                                    | +5V:                                                                                                    | 500 mA                                                                  |  |
| (for USB2plus, USB3plus,<br>USB4plus, 12V version)<br>(USB4plus, 24V version)                                                                                                    | +12V:<br>+24V:                                                                                                    | 1,5 A<br>3,0 A                                                          |  |
| Max. Current in total<br>Powered USB<br>(for USB2 plus, USB3 plus,<br>USB4 plus)<br>(for USB2 plus, USB3 plus,<br>USB4 plus, 12V version)<br>(for USB2 plus, USB3 plus,<br>USB4 plus, 24V version) | +5V:<br>+12V:<br>+24V:                                                                                                    | 1,5 A<br>2,0 A<br>2,0 A                                                 |  |
| The values of max. current refe<br>current of the different BEETLI                                                                                                    | er to the v<br>E system                                                                                                    | voltage drops on the CPU. The max.<br>s are dependent on the used PSUs. |  |
| Fuses (Polyswitches)<br>+5V                                                                                                    | COM2*, COM3*, COM4*,<br>USB1, Keyboard, Mouse<br>USB2plus, USB3plus, USB4plus (Fuse on<br>adapter)                         |                                                                         |  |
| +12V                                                                                                    | COM2*<br>COM3*, COM4* (Fuse on adapter)<br>USB2plus, USB3plus (Fuse on adapter)<br>USB4plus (12V version, Fuse on adapter) |                                                                         |  |
| +24V:                                                                                                    | USB4plus (Fuse on adapter)                                                                                                 |                                                                         |  |
| Board Dimensions                                                                                                    | 255 mm x 209 mm                                                                                                    |                                                                         |  |

### **Mechanical Arrangement**

The CPU comprises the printed circuit board with connectors for all external peripheral connections and for installing the optional plug-in cards.

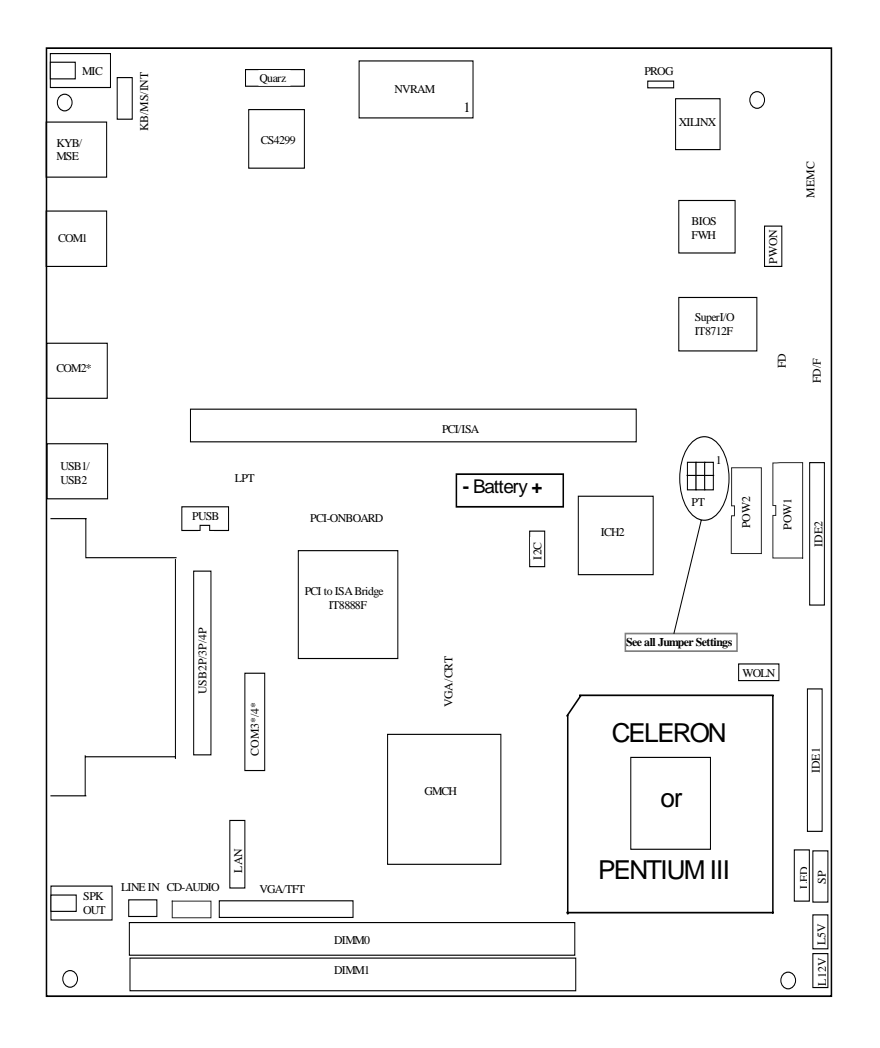

## **Onboard Components**

#### Processor

The D2- CPU supports Pentium III processors as well as Celeron processors in 370 Pin FC-PGA/FC-PGA2 package. The released types are:

| Processor   | Processor | Host Bus  | Cache size | Memory Bus |
|-------------|-----------|-----------|------------|------------|
| type        | speed     | frequency |            | frequency  |
| Celeron     | 566 MHz   | 66MHz     | 128 KB     | 100 MHz    |
| Celeron     | 1.2 GHz   | 100 MHz   | 256 KB     | 100 MHz    |
| Pentium III | 600 MHz   | 100 MHz   | 256 KB     | 100 MHz    |
| Pentium III | 700 MHz   | 100 MHz   | 256 KB     | 100 MHz    |
| Pentium III | 866 MHz   | 133 MHz   | 256 KB     | 133 MHz    |
| Pentium III | 1.26 GHz  | 133 MHz   | 512 KB     | 133 MHz    |

The frequency selection is automatically selected. Also the core voltage – which depends on processor type and revision version – are defined automatically by the processors VID pins.

#### Attention:

- The passive heatsink has to be correctly installed.
- The heatsink paste is absolutely necessary.
- The processor fan if installed has to be controlled whether it works properly.

### **System Memory**

The D2 – CPU provides two DIMM sockets for connecting memory modules in SDRAM technology up to 512 MByte ( $2 \times 256$  MB). DIMMs with different sizes can be used. PC100 as well as PC133 (PC133:modules with 64MB, 128MB, 256MB capacity) modules may be used. The RAM timing depends on DIMM types and type of processor.

|          | Main Memory |                |
|----------|-------------|----------------|
| Socket 1 | Socket 2    | Total capacity |
| 8MBx64   | (8MBx64)    | 64 MB(128 MB)  |
| 16MBx64  | (16MBx64)   | 128 MB(256 MB) |
| 32MBx64  | (32MBx64)   | 256 MB(512 MB) |

→ Any combinations of these DIMMs are allowed.

The following table shows possible combinations of processors, PC100 modules and PC133 modules.

|                  | Celeron<br>566<br>MHz           | Celeron<br>1.2 GHz               | Pentium<br>III 600<br>MHz        | Pentium<br>III 866<br>MHz        | Pentium III<br>1.26 GHz          |
|------------------|---------------------------------|----------------------------------|----------------------------------|----------------------------------|----------------------------------|
| PC100<br>Modules | FSB<br>66MHz<br>SDRAM<br>100MHz | FSB<br>100MHz<br>SDRAM<br>100MHz | FSB<br>100MHz<br>SDRAM<br>100MHz | FSB<br>133MHz<br>SDRAM<br>100MHz | FSB<br>133MHz<br>SDRAM<br>100MHz |
| PC133<br>Modules | FSB<br>66MHz<br>SDRAM<br>100MHz | FSB<br>100MHz<br>SDRAM<br>100MHz | FSB<br>100MHz<br>SDRAM<br>100MHz | FSB<br>133MHz<br>SDRAM<br>133MHz | FSB<br>133MHz<br>SDRAM<br>133MHz |

- FSB: Front Side Bus (Processor Frequency)
- SDRAM: RAM frequency

### **Graphic System**

The main part of the graphic system is the Graphic Memory Controller Hub (GMCH) – part of the chipset. It contains the complete graphic system as well as the memory controller.

The Video memory is part of the main memory (max. 10 MB under Windows) including 4MB pixel memory. The Graphic Controller supports 2D and 3D graphics.

The maximum resolution depends on the connected monitor type:

| Max. Resolution CRT: | 1600 x 1200 pixel / 8 colors bit |
|----------------------|----------------------------------|
|                      | 1280 x 1024 pixel / 24 color bit |
|                      | 1024 x 768 pixel / 24 color bit  |
| Max. Resolution TFT: | 1280 x 1024 pixel / 24 color bit |

Because the different Flatpanels from Wincor Nixdorf International are optimized for a special resolution, every Flatpanel has its own jumper setting. The following jumpersetting is defined; unused combinations are reserved for the future.

#### **Jumper Settings**

| PT 3   | PT 2   | PT 1   | VIDEO<br>Mode | DISPLAY<br>Size | Display Type /<br>Clock Freq. |
|--------|--------|--------|---------------|-----------------|-------------------------------|
| closed | closed | closed | SVGA          | TFT 12"         | BA 72A (30 MHz)               |
| closed | closed | open   | XGA           | TFT 15"         | BA 73A (65 MHz)               |
| closed | open   | open   | SVGA          | TFT 12"         | BA 72A–1 (38 MHz)             |
| open   | closed | closed | VGA           | TFT 10"         | 640 x 480<br>(PB Application) |

12" Monitor BA72A PT:

15" Monitor BA73A PT:

12" Monitor BA72A-1 PT:

10" Monitor 640 x 480 PT:

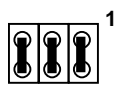

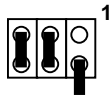

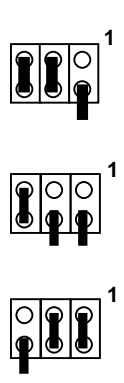

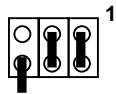

### Audio System

The audio systems contains on the AC'97 compatible Sound controller – part of the chipset - , the CODEC ( CS4299 from Chrystal) and the audio amplifier .

The stereo output is 1.25W at 8 Ohm each channel.

#### NVRAM

The NVRAM may be used under DOS for saving non volatile data. The NVRAM is housed in DIL package; the size is 32KB or 128KB.

### **IDE Interface**

For connecting IDE drives there are 2 connectors on the CPU available. The connectors are 2mm header, 44 pin with +5V power supply.

2.5" hard disc drives and CDROM/DVD drives are connected without additional power lines.

3.5" drives are connected via an adapter cable, which differs between the various BEETLE models.

The interface may be driven in PIO mode 0 - mode 4 or in UDMA mode 0 - 2.

### **Floppy Interface**

For connecting Floppy drives there are two different connectors on the CPU available. These are a 2.54mm standard header for 1" drives and a foil cable connector for  $\frac{1}{2}$ " drives.

Standard 1.44MB and 720KB Floppy Discs are supported.

#### **Memory Card Interface**

The memory card interface is standard in BEETLE systems and supports the released BEETLE cards. It may be used under DOS system.

# **Changing the CPU Battery**

The BEETLE POS systems are equipped with a lithium battery on the CPU board to ensure data retention, the time and the setup parameters. The battery should be changed approximately every five years.

When inserting the new battery, make sure the polarity is correct. This is visibly marked in the socket. Incorrect replacement of the battery may lead to the danger of explosion.

The battery is located in a socket in the CPU (see page 10). To gain access to the battery, proceed as described in the according chapters of your BEETLE User Manual.

- The lithium battery must be replaced only by identical batteries or types recommended by Wincor Nixdorf International.
- You can return the used batteries to your Wincor Nixdorf International sales outlet.
- Batteries containing harmful substances are marked accordingly. The chemical denotations are as follows: CD = Cadmium; Pb = Lead, Li = Lithium.

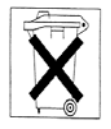

This symbol on a battery tells you that batteries containing harmful substances must not be disposed of as household waste. Follow the country specific laws and regulations. Within the European Union you are legally bound to return these batteries to the service organisation where you purchased the new battery.

→ The setup parameters must be reset each time the battery is changed.

## **Plugin Modules**

### **CRT-Bridge**

You have the choice of using several adapters for connecting different types of displays.

### COM3\*,4\* Module

The COM3\*,COM4\* module may be used, to implement 4 serial interfaces. If this Module is assembled, the USB2 port is available at the standard USB connector.

The voltages +5V and +12V are protected by polyfuses.

### **USBplus Adapter (2 versions)**

The USBplus adapter is available in two versions :

- 12V version with 3 USBplus ports with 12V
- 24V version with 2 USBplus ports with 12V and 1 USBplus port with 24V

The 12V version may be used with introduced PSUs, the current is limited. The 24V version may be used only with the new 212W Power Supply Unit (PSU) API0PO23-280 or equivalent.

If one of the USBplus modules is assembled , the USB2 port is automatically disabled. The voltages +12V and +24V are protected via polyswitches.

#### **PanelLink Bridge**

The PanelLink bridge serves as interface for connecting BA72A, BA72A-1 or BA73A to the D2- CPU.

The Bridge may not be used on the D1- CPU. The TFT adapter (C2-CPU) and PanelLink bridge (D1-CPU) must not be used on the D2- CPU.

#### LAN 10/100 Adapter

While the LAN controller is part of the INTEL chipset the LAN adapter contains the physical layer including Ethernet address. The LAN adapter was developed for the D2- CPU.

#### **PCI Onboard LAN**

A PCI Onboard LAN controller (3Com; Realtek) may be used alternatively to the LAN adapter.

#### PCI Onboard VGA/4 Controller

The PCI Onboard VGA/4 controller may be assembled alternatively to any other PCI Onboard controller. It supports 2 Monochrome displays, i.e. BA69 (5.7") and BA70 (10.4").

# Fixed I/O Address Ranges

The following table contains all of the I/O address lines of the CPU. The access type and the bit width are specified alongside the port address and the function performed by the command.

| PORT ADDRESS      | FUNCTION                             |
|-------------------|--------------------------------------|
| 0000h-001Fh       | DMA controller                       |
| 0020h-002Dh       | Interrupt controller                 |
| 002Eh-002Fh       | LPC SIO                              |
| 0030h-003Dh       | Interrupt controller                 |
| 0040h-0043h       | Timer/Counter                        |
| 004Eh-004Fh       | LPC SIO                              |
| 0050h-0053h       | Timer/Counter                        |
| 0060h-0066h, even | LPC                                  |
| 0061h-0067h, odd  | NMI                                  |
| 0070h-0076h, even | NMI/RTC                              |
| 0071h-0077h       | RTC                                  |
| 0080h-0091h       | DMA controller                       |
| 0092h             | Reset                                |
| 0093h-009Fh       | DMA controller                       |
| 00A0h-00B1h       | Interrupt controller                 |
| 00B2h-00B3h       | Power Management                     |
| 00B4h-00BDh       | Interrupt controller                 |
| 00C0h-00DFh       | DMA controller                       |
| 00F0h             | FERR#/IGNNE#/Interrupt controller    |
| 0170h-0177h       | Hard disk, primary                   |
| 01F0h-01F7h       | Hard disk, secondary                 |
| 0270h-0277h       | Serial interface COM4 (w/ POS board) |
| 0290h-029Fh       | Hardware Monitor                     |
| 2E0h-2E8h         | Serial interface COM5                |
| 02F8h-02FFh       | Serial interface COM2*               |
| 0300h-030Fh       | Reserved for testing                 |

#### Fixed I/O Address Ranges (ctd.)

| PORT ADDRESS | FUNCTION                             |
|--------------|--------------------------------------|
| 0310h-031Fh  | POS logic                            |
| 0376h        | Hard disk, primary                   |
| 03C0h-03CFh  | Graphicsystem                        |
| 03D4h-03D5h  | Graphicsystem                        |
| 03DAh        | Graphicsystem                        |
| 03E8h-03EFh  | Serial interface COM3 (w/ POS board) |
| 03F0h-03F7h  | FDC primary                          |
| 03F6h        | Hard disk, secondary                 |
| 03F8h-03FFh  | Serial interface COM1*               |
| 04D0h-04D1h  | Interrupt controller                 |
| 0CF9h        | Reset                                |
| F80h-FFFh    | GPIO addressing                      |
| 1000h-1FFFh  | 815E chipset addressing              |

# Interrupt Assignments

The interrupt assignments correspond to the standard AT assignments plus POS- specific characteristics.

| Interrupt no. | Cause of interrupt      |
|---------------|-------------------------|
| IRQ0          | Timer output 0          |
| IRQ1          | Keyboard                |
| IRQ2          | Cascade                 |
| IRQ3          | COM2*                   |
| IRQ4          | COM1*                   |
| IRQ5          | LAN/available           |
| IRQ6          | Floppy disk             |
| IRQ7          | LPT/available           |
| IRQ8          | Realtime clock          |
| IRQ9          | Power failure/available |
| IRQ10         | available               |
| IRQ11         | available               |
| IRQ12         | PS/2Mouse/available     |
| IRQ13         | (Coprocessor)           |
| IRQ14         | HD(Primary              |
| IRQ15         | HD(Secondary)/available |

Available means the availability of PCI and/or PnP components.

➔ One Interrupt of IRQ9, IRQ10 and IRQ11 will be used by the BIOS system manager.

# **DMA Channel Assignments**

The DMA channel assignments correspond to the assignments in the AT standard.

| DMA channel | Assignment         |
|-------------|--------------------|
| DMA0        | spare              |
| DMA1        | spare              |
| DMA2        | Floppy disk        |
| DMA3        | spare              |
| DMA4        | Cascade for Ctlr 1 |
| DMA5        | spare              |
| DMA6        | spare              |
| DMA7        | spare              |

DMA1 or DMA3 will be used by LPT in EPP mode.

# **PCI** – Interface

#### **Devices and Functions**

The ICH2 incorporates a variety of PCI functions as shown in the table below. These functions are divided into three logical devices: (Bus0, Device30; Bus0, Device31 and Bus1, Device8). An additional device is the PCI to ISA Bridge (Bus1, Device6)

| BUS: DEVICE:FUNCTION         | FUNCTION DESCRIPTION        |
|------------------------------|-----------------------------|
| Bus 0: Device 30: Function 0 | Hub Interface to PCI Bridge |
| Bus 0: Device 31: Function 0 | PCI to LPC Bridge           |
| Bus 0: Device 31: Function 1 | IDE Controller              |
| Bus 0: Device 31: Function 2 | USB Controller #1           |
| Bus 0: Device 31: Function 3 | SMBus Controller            |
| Bus 0: Device 31: Function 4 | USB Controller #2           |
| Bus 0: Device 31: Function 5 | AC '97 Audio Controller     |
| Bus 0: Device 31: Function 6 | AC '97 Modem Controller     |
| Bus 1: Device 6: Function 0  | PCI to ISA Bridge           |
| Bus 1: Device 8: Function 0  | LAN Controller              |

### **Additional Onboard Components**

The Onboard PCI connector may be used to assemble alternatively one Plug In Modul with up to two PCI-Slot functionalities (double sided).

The 3COM LAN modul and Onboard VGA/4- Submodul are introduced.

| Bus 1: Device 10: Function 0 | Onboard LAN- Submodul |
|------------------------------|-----------------------|
|                              |                       |
| Bus 1: Device 12: Function 0 | VGA/4- Submodul       |

#### **New Risercard Definition**

→ Risercards with up to three PCI –Slots are supported.

The device address of the integrated LAN controller in the ICH2 makes a reorganisation of the BEETLE Risercards necessary.

| 1 x PCI (shared /w ISA) | Device 9           |
|-------------------------|--------------------|
| 2 x PCI                 | Device 9 , 11      |
| 3 x PCI                 | Device 9 , 11 , 13 |

→ The ISA/PCI shared slot gets the Device address 9. The subsequent addresses are 11 and 13.

New risercards are backwards compatible and may be used in all introduced systems.

### Restrictions

- The implementation of PCI is based on the specifications 2.0.
- Only 5 Voltage PCI cards are supported.
- No support of PCI cachable memory (SBO# and SDONE signals are not on the interface connector).
- No support of 64 bit bus extension
- No support of JTAG/Boundary Scan pins

# **Plug and Play**

The BIOS supports PnP capabilities by managing the system resources. All I/O-addresses, IRQ-channels and DMA channels, which are used by the system are marked as reserved and the remaining resources are available for the PnP – OS. See also BIOS specification.

### **Operating Modes**

### General

The D2- CPU provides power management functions dependent on the installed Operating System. Full functionality of USBplus is only guaranteed when the enhanced power supply units (212W) are available.

#### Normal Mode/Standby Mode

#### Switching on

The power supply will be activated and deactivated via the main switch at the rearside of the system. Activating the main switch the Standby voltage P5VSB is supplied and the system is ready to be switched on (Standby mode). There are several possibilities to switch on the system.

The "regular" way to switch on the system is to activate the temporary switch at the frontside of the system.

→ Short pressing the temporary switch will switch on the system.

For powering up the system via LAN the Onboard PCI connector is provided with the "Wake up" signal and the Standby voltage P5VSB. A third possibility to switch on the system is connecting a modem which activates the "Ring indicator" signal. Last not least the RTC can be used to switch on the system.

#### Switching Off

The system may be switched off either by activating the temporary switch at the frontside of the system or under Software Control.

Pressing the temporary switch longer than 4 seconds will switch off the system.

#### **Power Failure**

If the main power fails (AC input) for longer than 20 msec and the UPS feature is not used, the loss of Standby Voltage results in powering down the system. After the main power returns the system responds depending on the BIOS Setup setting. If in the BIOS Setup "Restore" is chosen, the system enters the state before Power failure. If in the BIOS Setup "Stay Off" is chosen, the system
stays off. If in the BIOS Setup "Follow AC" is chosen, the system follows the main power.

## **Power save Mode**

The Power Save Mode supports the following items:

- Processor enters the "Toggle Mode"
- Hard Discs are switched off after defined time
- Monitor is switched off after defined time

# **Connecting Peripherals**

When connecting peripherals always make sure that the system is switched off!

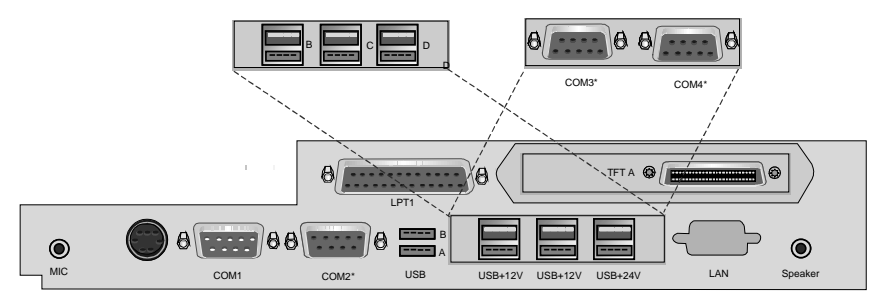

The motherboard offers a total of four serial interfaces: COM1 - COM4\* and interfaces for connecting displays, modular printers, keyboards, USB-devices, loudspeaker and for the network connection.

# **COM-Interfaces**

Connect supplementary standard peripherals via the COM1 serial interface. Make sure that all supplementary devices have been tested for RFI suppression pursuant to the legal requirements of your country!

#### COM 1 - COM 4\*

Depending on the systems configuration, scanners without an independent power supply are connected to the COM2\*, COM3\* or COM4\* serial interface (standard setting COM3\*). Connect scales with their own power supply to the COM1 interface. COM1 is designed as a 9-pin D-sub plug, whereas COM2\* - COM4\* are 9-pin D-sub jacks.

Make sure that the scanner connector is plugged securely into the socket to prevent possible malfunctioning.

If scales are connected to the BEETLE system which are not supplied by Wincor Nixdorf International, you must obtain a licence for the driver software. The COM1 or COM2\* interface is without effect if a TFT adapter with touch screen function is installed.

#### COM2\* or COM4\*

Depending on how the system is configured, the customer display is connected to either the COM2\* or COM4\* serial interface. The interface connection is a 9-pin D-sub jack. Make sure that the connector for the customer display is screwed firmly to the socket to prevent possible malfunctioning. Power is supplied via this jack.

#### COM3\*

Connect the cashier display to the serial interface COM3\*. This port is a 9-pin Dsub jack. Make sure that the connector for the cashier display is screwed firmly to the socket to prevent possible malfunctioning. Power is supplied via this jack.

## **PIN-Assignment COM-Interfaces**

COM1 is a standard RS232 interface with a 9 pin D-SUB connector, type male.

| PIN # | COM1   |
|-------|--------|
| 1     | DCD1F  |
| 2     | RXD1 F |
| 3     | TXD1 F |
| 4     | DTR1 F |
| 5     | GND F  |
| 6     | DSR1 F |
| 7     | RTS1 F |
| 8     | CTS1 F |
| 9     | RI1 F  |

COM2\* is a a 9 pin D-SUB connector, type female for a BEETLE standard RS232 interface with +5V and +12V power supply.

| PIN # | COM2*  |
|-------|--------|
| 1     | P12VFS |
| 2     | RXD2 F |
| 3     | TXD2 F |
| 4     | DTR2 F |
| 5     | GND F  |
| 6     | DSR2 F |
| 7     | RTS2 F |
| 8     | CTS2 F |
| 9     | P5VFS  |

COM3\*,4\* are 9 pin D-SUB connectors, type female for a BEETLE standard RS232 interfaces with +5V and +12V power supply.

| PIN # | COM3*  | COM4*  |
|-------|--------|--------|
| 1     | P12VFS | P12VFS |
| 2     | RXD3 F | RXD4 F |
| 3     | TXD3 F | TXD4 F |
| 4     | DTR3 F | DTR4 F |
| 5     | GND F  | GND F  |
| 6     | DSR3 F | DSR4 F |
| 7     | RTS3 F | RTS4 F |
| 8     | CTS3 F | CTS4 F |
| 9     | P5VFS  | P5VFS  |

➔ These connectors are part of the COM adapter and , if populated, available at the rearside of the cabinet.

# CRT

You have the choice of using several adapters for connecting different types of displays.

#### **CRT** Adapter

If a CRT adapter is installed, you can connect any VGA monitor (like the MO34) to the BEETLE system via the 15-pin D-sub jack on the CRT adapter. Power is supplied to the monitor via the rubber connector on the BEETLE, located on the back of the housing.

The CRT interface connector is a standard 15 pin HDD-SUB connector, type female.

| PIN # | CRT    |
|-------|--------|
| 1     | RED    |
| 2     | GREEN  |
| 3     | BLUE   |
| 4     | NC     |
| 5     | GND    |
| 6     | GND    |
| 7     | GND    |
| 8     | GND    |
| 9     | 5VFU   |
| 10    | GND    |
| 11    | NC     |
| 12    | DDCSDA |
| 13    | FHSYNC |
| 14    | FVSYNC |
| 15    | DDCSCL |

## **TFT Panel Link**

With a TFT Panel Link adapter you can also connect the displays BA72A (12") or BA73A (15") via the 40pin ITDR-connector. If one of these displays is connected, the internal loudspeaker of the system must be disconnected!

The PanelLink interface connector is a 40pin Mini Delta Ribbon connector, type female.

| PIN # | TFT          | PIN # | TFT         |
|-------|--------------|-------|-------------|
| 1     | GND          | 2     | TX2+        |
| 3     | TX2 Shield   | 4     | TX2-        |
| 5     | P12V         | 6     | GND         |
| 7     | TX1+         | 8     | TX1 Shield  |
| 9     | TX1-         | 10    | GND         |
| 11    | P12V         | 12    | P12V Shield |
| 13    | P12V         | 14    | TXD         |
| 15    | Touch Shield | 16    | RXD         |
| 17    | FPEN         | 18    | TX0+        |
| 19    | TX0 Shield   | 20    | TX0-        |
| 21    | P5V          | 22    | P5V         |
| 23    | TXC+         | 24    | TXC Shield  |
| 25    | TXC-         | 26    | Beeper OUT  |
| 27    | NC           | 28    | NC          |
| 29    | NC           | 30    | NC          |
| 31    | NC           | 32    | NC          |
| 33    | NC           | 34    | NC          |
| 35    | NC           | 36    | NC          |
| 37    | NC           | 38    | NC          |
| 39    | NC           | 40    | NC          |

# VGA/4 LCD

The VGA/4 LCD controller is provided with two 26 pin MiniDelta Ribbon connectors.

| LCD Di | splay 1<br>Upper Data | LCD Di<br>customer/ | splay 2<br>Lower Data |
|--------|-----------------------|---------------------|-----------------------|
| Pin #  | Signal :              | Pin #               | Signal :              |
| 1      | +12 V                 | 1                   | +12 V                 |
| 2      | +12 V                 | 2                   | +12 V                 |
| 3      | LD 3                  | 3                   | UD 3                  |
| 4      | GND (v. LD 3)         | 4                   | GND (v. UD 3)         |
| 5      | LD 2                  | 5                   | UD 2                  |
| 6      | GND (v. LD 2)         | 6                   | GND (v. UD 2)         |
| 7      | LD 1                  | 7                   | UD 1                  |
| 8      | GND (v. LD 1)         | 8                   | GND (v. UD 1)         |
| 9      | LD 0                  | 9                   | UD 0                  |
| 10     | GND (v. LD 0)         | 10                  | GND (v. UD 0)         |
| 11     | UD 3                  | 11                  | LD 3                  |
| 12     | GND (v. UD 3)         | 12                  | GND (v. LD 3)         |
| 13     | UD 2                  | 13                  | LD 2                  |
| 14     | GND (v. UD 2)         | 14                  | GND (v. LD 2)         |
| 15     | UD 1                  | 15                  | LD 1                  |
| 16     | <b>GND</b> (v. UD 1)  | 16                  | GND (v. LD 1)         |
| 17     | UD 0                  | 17                  | LD 0                  |
| 18     | <b>GND</b> (v. UD 0)  | 18                  | GND (v. LD 0)         |
| 19     | LP                    | 19                  | LP                    |
| 20     | GND (v. LP)           | 20                  | GND (v. LP)           |
| 21     | SCL                   | 21                  | SCL                   |
| 22     | GND (v. SCL)          | 22                  | GND (v. SCL)          |
| 23     | М                     | 23                  | Μ                     |
| 24     | GND (v. M)            | 24                  | GND (v. M)            |
| 25     | FLM                   | 25                  | FLM                   |
| 26     | D Off                 | 26                  | D Off                 |
| Sh     | nell                  | Sh                  | ell                   |

# LAN 10/100

If a network adapter or controller board is installed, the system can be connected to a network (LAN 10/100 Mbit) from the POS terminal back panel. If a LAN adapter or controller board is not installed, this location on the back panel is closed by a dummy cover.

The connector for the LAN10/100 interface is a 8 pin RJ45 connector, type female.

| PIN # | SIGNALS |
|-------|---------|
| 1     | TD +    |
| 2     | TD -    |
| 3     | RD +    |
| 4     | NC      |
| 5     | NC      |
| 6     | RD -    |
| 7     | NC      |
| 8     | NC      |

## Microphone

The Microphone connector is a 3.5 mm 5 pin "Stereo Phone Jack".

| PIN # | SIGNALS MIC |
|-------|-------------|
| 1     | GND         |
| 2     | MIC F       |
| 3     | NC          |
| 4     | HIGH        |
| 5     | GND         |

## Line Out

The Line Out connector is a 3.5 mm 5 pin "Stereo Phone Jack".

| PIN # | SIGNALS OUT |
|-------|-------------|
| 1     | AGND        |
| 2     | LOR         |
| 3     | NC          |
| 4     | LOL         |
| 5     | NC          |

# Line In

The Line In connector is a 3 pin header.

| PIN #    | SIGNALS CD |
|----------|------------|
| <u>1</u> | LIL        |
| 2        | LIR        |
| <u>3</u> | AGND       |

## **CD-Audio**

The CD-Audio connector is a 4 pin header.

| PIN #    | SIGNALS CD |
|----------|------------|
| <u>1</u> | AGND       |
| 2        | CDIL       |
| 3        | AGND       |
| 4        | CDIR       |

# Speaker Out

The connector for the speaker is a 5 pin 3.5 mm connector, type female.

| PIN # | SIGNALS Out |
|-------|-------------|
| 1     | AGND        |
| 2     | LOLAF       |
| 3     | NC          |
| 4     | LORAF       |
| 5     | NC          |

## USB1/USB2

The USB interface contains 2 downstream ports providing the data rates of 12 MHz for high speed USB peripherals and 1.5 MHz for low speed USB peripherals. Instead of the serial interfaces COM3\* and COM4\* the system can be equipped with 3 powered USB interfaces (12V/0.5A; 12V/1.5A; 24V/2A). Connect only cables to the 24V connector which are marked with DP-1 or DP-2. Only devices equipped with a shielded cable must be connected to the USB interface.

USB1, USB2 are standard USB ports, connector series A

| PIN # | USB1  | USB2  |
|-------|-------|-------|
| 1     | P5V1F | P5V2F |
| 2     | U1D-  | U2D-  |
| 3     | U1D+  | U2D+  |
| 4     | +GND  | GND   |

#### USB2plus,USB3plus,USB4plus

The USB ports with additional 12V and 24V power lines.

- USB2plus, USB3plus type BERG 74239-100
- USB4plus type BERG 74239-100 (12V version)
- USB4plus type BERG 74239-200 (24V version)

| PIN # | USB2plus | USB3plus | USB4plus   |
|-------|----------|----------|------------|
| 1     | P5V2F    | P5V2F    | P5V3F      |
| 2     | USB2M    | USB3M    | USB4M      |
| 3     | USB2P    | USB3P    | USB4P      |
| 4     | GND_U2F  | GND_U3F  | GND_U4F    |
| 5     | GND_U2F  | GND_U3F  | GND_U4F    |
| 6     | P12VFUS2 | P12VFUS3 | P12VFUS4   |
|       |          |          | (P24VFUS4) |
| 7     | P12VFUS2 | P12VFUS3 | P12VFUS4   |
|       |          |          | (P24VFUS4) |
| 8     | GND_U2F  | GND_U3F  | GND_U4F    |

## KYBD

Your BEETLE system has a 6-pin mini-DIN jack for connecting a keyboard. Make sure that the connector is plugged firmly into the socket to prevent malfunctioning. Power is supplied to the keyboard via this socket. If you wish to connect a standard PC keyboard with DIN connector, you must use a special adapter cable, obtainable from the Wincor Nixdorf International branch office responsible for your area.

Introduced BEETLE keyboards with PS/2 interface may be connected.

| PIN # | KYB/E    |
|-------|----------|
| 1     | KDF      |
| 2     | MSDAF    |
| 3     | GNDFKYHL |
| 4     | P5VFKYHL |
| 5     | KCF      |
| 6     | MSCKF    |

## **PS/2 Mouse**

You may connect a PS/2 Mouse via an y-cable to the keyboard connector. The cable is obtainable from the Wincor Nixdorf International branch office reponsible for your area.

# LPT1

The standard parallel interface LPT1 is intended for connecting a modular printer.

You will find more information on how to connect other POS printers and more POS peripherals (e.g. Cash Drawers) to your BEETLE system in the User Manuals that come along with your BEETLE system.

The LPT1 port is provided with a standard 25 pin CANNON connector.

| PIN # | LPT    | PIN # | LPT    |
|-------|--------|-------|--------|
| 1     | STRBEN | 14    | AUTOFN |
| 2     | CEN D0 | 15    | ERRORN |
| 3     | CEN D1 | 16    | INITN  |
| 4     | CEN D2 | 17    | SLCTIN |
| 5     | CEN D3 | 18    | GND    |
| 6     | CEN D4 | 19    | GND    |
| 7     | CEN D5 | 20    | GND    |
| 8     | CEN D6 | 21    | GND    |
| 9     | CEN D7 | 22    | GND    |
| 10    | ACKN   | 23    | GND    |
| 11    | PBUSY  | 24    | GND    |
| 12    | PE     | 25    | GND    |
| 13    | SLCT   |       |        |

# **BIOS Setup**

The Celeron / Pentium III mainboard comes with a Phoenix BIOS chip that contains the ROM Setup information of your system. This chip serves as an interface between the processor and the rest of the mainboard's components. This section explains the information contained in the Setup program and tells you how to modify the settings according to your system configuration.

Even if you are not prompted to use the Setup program, you might want to change the configuration of your system in the future. For example, you may want to enable the Security Password Feature or make changes to the power management settings. It will then be necessary to reconfigure your system using the BIOS Setup program so that the system can recognize these changes and record them in the CMOS RAM or the FLASH ROM.

The Celeron / Pentium III mainboard will be delivered with two different BIOS versions:

the **Standard BIOS** version displayed as **WN STD xx/yy** on the screen and the **POS BIOS** version displayed as **WN POS xx/yy** on the screen.

Due to the considerable and visible differences both BIOS versions are explained separately in this document.

## **Standard BIOS Version**

The BIOS ROM of the system holds the Setup utility. When you turn on the system, it will provide you with the opportunity to run this program. This appears during the Power-On Self Test (POST). Press <F2> to call the Setup utility. If you are a little bit late pressing the mentioned key, POST will continue with its test routines, thus preventing you from calling Setup. If you still need to call Setup, reset the system by pressing <Ctrl> + <Alt> + <Delete>. You can also restart by turning the system off and then on again. But do so only if the first method fails.

➔ The POS specific components described in this document (e.g. NVRAM, Memory Card, some POS Displays) are *not* supported by the »Standard BIOS» version they will only supported in the «POS BIOS» version. The Setup program has been designed to make it as easy as possible. It is a menu-driven program, which means you can scroll through the various submenus and make your selections among the predetermined choices.

When you invoke Setup, the main program screen will appear. On the following pages you will read more information about the Setup entries.

Because the BIOS software is constantly being updated, the following BIOS screens and descriptions are for reference purposes only and may not reflect your BIOS screens exactly.

#### **BIOS Menu Bar**

The top of the screen has a menu bar with the following sections:

| MAIN     | Use this menu to make changes to the basic system configuration.                                   |
|----------|----------------------------------------------------------------------------------------------------|
| ADVANCED | Use this menu to enable and make changes to the advanced features.                                 |
| SECURITY | Use this menu to enable a supervisor password.                                                     |
| POWER    | Use this menu to configure and enable Power Management features.                                   |
| BOOT     | Use this menu to configure the default system device used to locate and load the Operating System. |
| EXIT     | Use this menu to exit the current menu or specify how to exit the Setup program.                   |

To access the menu bar items, press the right or left arrow key on the keyboard until the desired item is highlighted.

#### Legend Bar

At the bottom of the Setup screen you will notice a legend bar. The keys in the legend bar allow you to navigate through the various setup menus. The following table lists the keys found in the legend bar with their corresponding alternates and functions.

| Navigation Key(s)                                           | Function Description                                                   |
|-------------------------------------------------------------|------------------------------------------------------------------------|
| <f1></f1>                                                   | Displays the General Help screen from any-<br>where in the BIOS Setup. |
| <esc></esc>                                                 | Jumps to the Exit menu or returns to the main menu from a submenu.     |
| $\leftarrow \text{ or } \rightarrow \text{(keypad arrows)}$ | Select the menu item to the left or right.                             |
| $\uparrow$ or $\downarrow$ (keypad arrows)                  | Moves the highlight up or down between fields.                         |
| - (minus key)                                               | Scrolls backward through the values for the highlighted field.         |
| + (plus key) or spacebar                                    | Scrolls forward through the values for the high-<br>lighted field.     |
| <enter></enter>                                             | Brings up a selection menu for the highlighted field.                  |
| <home> or <pgup></pgup></home>                              | Moves the cursor to the first field.                                   |
| <end> or <pgdn></pgdn></end>                                | Moves the cursor to the last field.                                    |
| <f9></f9>                                                   | Loads the default configuration into Setup.                            |
| <f10></f10>                                                 | Saves changes and exits Setup.                                         |

#### **General Help**

In addition to the Item Specific Help window, the BIOS setup program also provides a General Help screen. This screen can be called from any menu by simply pressing <F1> or the <Alt> + <H> combination. The General Help screen lists the legend keys with their corresponding alternates and functions.

#### Scroll Bar

When a scroll bar appears to the right of a help window, it indicates that there is more information to be displayed that will not fit in the window. Use <PgUp> and <PgDn> or the up and down keys to scroll through the entire help document.

Press <Home> to display the first page, press <End> to go to the last page. To exit the help window, press <Enter> or <Esc>.

#### Sub-Menu

Note that a right pointer symbol appears to the left of certain fields. This pointer indicates that a sub-menu can be launched from this field. A sub-menu contains additional options for a field parameter. To call a sub-menu, simply move the highlight to the field and press <Enter>. The sub-menu then will appear immediately. Use the legend keys to enter values and move from field to field within a sub-menu just as you would do within a menu. Use the <Esc> key to return to the main menu.

Take some time to familiarize yourself with each of the legend keys and their corresponding functions. Practice navigating through the various menus and sub-menus. If you accidentally make unwanted changes to any of the fields, use the set default hot key <F9>. While moving around through the Setup program, note that explanations appear in the Item Specific Help window located to the right side of each menu. This window displays the help text for the currently highlighted field.

## Main screen

When the Setup program is accessed, the following screen appears:

|                  |                    | 0E              |
|------------------|--------------------|-----------------|
|                  | 0000/2440 KeV. ID  | 05              |
|                  |                    |                 |
|                  | System Time:       | [08.14.46]      |
|                  |                    |                 |
|                  | System Date:       | [12/20/1999]    |
|                  |                    |                 |
|                  | Legacy Diskette A  | [1 44 MB 31/2"] |
|                  |                    |                 |
|                  | Legacy Diskette B: | Disabled        |
|                  | •                  |                 |
| $\triangleright$ | Primary Master     | [1090MB]        |
| ~                | Drimery Classe     | [Niana]         |
| ~                | Primary Slave      | [INONE]         |
| $\triangleright$ | Secondary Master   | [None]          |
|                  | Secondary Slove    | Nonol           |
| -                | Secondary Slave    | [NONE]          |
|                  |                    |                 |
|                  | System Memory:     | 125 MB          |
|                  | Cyclonn Montory.   | 120 100         |

#### 8086/1130 Rev. ID, 8086/2440 Rev ID

This field displays the revision of the i815E chipset. This is a display only field.

#### System Time [XX:XX:XX]

Sets your system to the time that you specify (usually the current time). The format is hour, minute, second. Valid values for hour, minute, and second are: Hour: (00 to 23), Minute: (00 to 59), Second: (00 to 59). Use the <Tab> or <Shift> + <Tab> keys to move between the hour, minute, and second fields.

#### System Date [XX/XX/XXXX]

Sets your system to the date that you specify (usually the current date). The format is month, day, year. Valid values for month, day, and year are: Month: (1 to 12), Day (1 to 31), Year: (up to 2079). Use the <Tab> or <Shift> + <Tab> keys to move between the month, day, and year fields.

#### Legacy Diskette A [1.44M 3.5"], Legacy Diskette B [Disabled]

These fields record the types of floppy disk drives installed in your system. Configuration options: [Disabled] [720K, 3.5 in.] [1.44M, 3.5in.]

#### Primary & Secondary Master/Slave

➔ Before attempting to configure a hard disk drive, make sure you have the configuration information supplied by the manufacturer of the drive. Incorrect settings my cause your system not to recognize the installed hard disk. To allow the BIOS to detect the drive type automatically, select [Auto].

| Туре:                            | CHS Format | [Auto]                 |
|----------------------------------|------------|------------------------|
| Cylinders:<br>Heads:<br>Sectors: | CHS Format | [2112]<br>[16]<br>[63] |
| Maximum Capacity                 |            | 1090MB                 |
|                                  | LBA Format |                        |
| Total Sectors                    |            | 2128896                |
| Maximum Capacity                 |            | 1090MB                 |
| Multi-Sector Transfers:          |            | [8 Sectors]            |
| LBA Mode Control:                |            | [Enabled]              |
| 32 Bit I/O:                      |            | [Disabled]             |
| Transfer Mode:                   |            | [Fast PIO 4]           |
| Ultra DMA Mode                   |            | [Disabled]             |
| SMART Monitoring                 |            |                        |

#### Type [Auto]

Select [Auto] to automatically detect an IDE hard disk drive. If automatic detection is successful, the correct values will be filled in for the remaining fields on this sub-menu. If automatic detection fails, your hard disk drive may be too old or too new. You can try updating your BIOS or enter the IDE hard disk drive parameters manually.

➔ After the IDE hard disk drive information has been entered into BIOS, new IDE hard disk drives must be partitioned (e.g. with FDISK) and then formatted before data can be read from and written to. Primary IDE hard disk drives must have its partition set to active (also possible with FDISK).

Other options for the Type field are: [None] to disable IDE devices.

→ IMPORTANT: If your hard disk was already formatted on an older previous system, incorrect parameters may be detected. You will need to enter the correct parameters manually or use low-level format if you do not need the data stored on the hard disk. If the parameters listed differ from those used when the disk was formatted, the disk will not be readable. If the auto-detected parameters do not match those that should be used for your disk you should enter the correct ones manually by setting [User].

#### [User]

Manually enter the number of cylinders, heads and sectors per track for your drive. Refer to your drive documentation or to the label on the drive. If no drive is installed or if you are removing a drive and not replacing it, select [None].

#### Cylinders

This field configures the number of cylinders. Refer to your drive documentation to determine the correct value to enter into this field.

→ To make changes to this field, the Type field must be set to [User].

#### Heads

This field configures the number of read/write heads. Refer to your drive documentation to determine the correct value to enter into this field.

→ To make changes to this field, the Type field must be set to [User].

#### Sector

This field configures the number of sectors per track. Refer to your drive documentation to determine the correct value to enter into this field.

→ To make changes to this field, the Type field must be set to [User].

#### Maximum Capacity

This field shows the drive's maximum capacity calculated automatically by the BIOS from the drive information you entered.

#### Multi-Sector Transfers [Maximum]

This option automatically sets the number of sectors per block to the highest number supported by the drive. This field can also be configured manually. Note that when this field is configured automatically, the value set may not always be the fastest value for the drive. Refer to the documentation that came with your hard drive to determine the optimal value and set it manually.

➔ To make changes to this field, the Type field must be set to [User]. Configuration options: [Disabled] [2 Sectors] [4 Sectors] [8 Sectors] [16 Sectors].

#### LBA Mode Control [Enabled]

Select the hard disk drive type in this field. When Logical Block Addressing is enabled, 28-bit addressing of the hard drive is used without regard to cylinders, heads, or sectors. Note that Logical Block Access may decrease the access speed of the hard disk. However, LBA Mode is necessary for drives with more than 504MB of storage capacity. Configuration options: [Enabled] [Disabled].

#### 32 Bit I/O [Disabled]

This field setting enables or disables the 32 Bit IDE data transfers. Configuration options: [Disabled] [Enabled].

#### PIO Mode

This option lets you seta PIO (Programmed Input/Output) mode for the IDE device. Modes 0 trough 4 provide successively increased performance. Configuration options: [Standard] [Fast PIO 1] [Fast PIO 2] [Fast PIO 3] [Fast PIO 4] [FPIO 3 / DMA 1] [FPIO 4 / DMA 2].

Other options for Type are:

[CD-ROM] for IDE CD-ROM drives

After using the legend keys to make your selections in this sub-menu, press the <Esc> key to exit back to the Main menu. When the Main menu appears, you will notice that the drive size is indicated in the field for the hard disk drive that you just configured.

SMART Monitoring

This field informs about the enabling of the S.M.A.R.T. (Self-Monitoring, Analysis and Reporting Technology) system which utilizes internal hard disk drive monitoring technology. This field is read only.

Installed Memory (XXX MB)

This field displays the amount of extended memory detected by the system during bootup. You do not need to make changes to this field. This is a display only field.

## **Advanced Menu**

| Onboard LAN BootProm       [Enabled]         QuickBoot Mode       [Disabled]         I/O Device Configuration       PCI/PNP ISA UMB Region Exclusion         PCI/PNP ISA IRQ Resource Exclusion       DEMI Event Logging | Reset Configuration Data:<br>Speaker Volume<br>Local Bus IDE adapter<br>SMART Device Monitoring<br>PS/2 Mouse:<br>Large Disk Access Mode:<br>Legacy USB Support<br>ISA graphics device<br>Boot-Video device | [No]<br>[Middle]<br>[Both]<br>[Disabled]<br>[DOS]<br>[Enabled]<br>[No]<br>[Onboard] |
|----------------------------------------------------------------------------------------------------|----------------------------------------------------------------------------------------------------|-------------------------------------------------------------------------------------|
| <ul> <li>I/O Device Configuration</li> <li>PCI/PNP ISA UMB Region Exclusion</li> <li>PCI/PNP ISA IRQ Resource Exclusion</li> <li>DEMI Event Logging</li> </ul>                                                           | QuickBoot Mode                                                                                                    | [Enabled]<br>[Disabled]                                                             |
| <ul> <li>PCI/PNP ISA UMB Region Exclusion</li> <li>PCI/PNP ISA IRQ Resource Exclusion</li> <li>DEMI Event Logging</li> </ul>                                                                                             | I/O Device Configuration                                                                                                    |                                                                                     |
| <ul> <li>PCI/PNP ISA IRQ Resource Exclusion</li> <li>DEMI Event Logging</li> </ul>                                                                                                    | PCI/PNP ISA UMB Region Exclusion                                                                                                    |                                                                                     |
| DEMI Event Logging                                                                                                    | PCI/PNP ISA IRQ Resource Exclusion                                                                                                    |                                                                                     |
|                                                                                                    | DEMI Event Logging                                                                                                    |                                                                                     |

#### Reset Configuration Data [No]

[Yes] erases all configuration data in a section of memory for ESCD (Extended System Configuration Data) which stores the configuration settings for non-PnP Plug-in devices. Configuration options: [No] [Yes]

➔ If you are facing problems after adding or removing any hardware components to the system it might be wise to select the [Yes] option once. This allows the BIOS to reconfigure available hardware resources.

#### Speaker Volume [Middle]

This field is for the volume control of the installed speaker. Configuration options [High] [Middle] [Low].

#### Local Bus IDE adapter [Both]

You can select to enable the primary IDE channel, secondary IDE channel, both, or disable both channels. Configuration options [Both] [Primary] [Secondary] [Disabled]

#### SMART Device Monitoring [Disabled]

This field controls the enabling of the S.M.A.R.T. (Self-Monitoring, Analysis and Reporting Technology) system which utilizes internal hard disk drive monitoring technology. Configuration options: [Disabled] [Enabled].

#### PS/2 Mouse [Disabled]

With the default setting IRQ12 will be reserved for installed expansion cards. [Enabled] will always reserve IRQ12, regardless whether a PS/2 mouse is detected or not. Configuration options: [Disabled] [Enabled]

#### Large Disk Access Mode [DOS]

For UNIX, Novell Netware, or other operating systems you have to select [Other]. For DOS or Windows use the value of default [DOS]. Configuration options: [DOS] [Other].

#### Legacy USB Support [Enabled]

This motherboard supports Universal Serial Bus (USB) devices. The default of [Disabled] the USB controller is disabled no matter whether you are using a USB device or not. The enabling of the controller will run with the help of a USB compliant operating system like Windows 98 or else. If the point stands on [Enabled] the legacy USB support from the BIOS is started. Now it is possible to use a USB keyboard to start this setup or with the standard DOS environment. If you like to use a USB-Floppy disk or a USB CD-ROM device for booting, you have to enable this setup point and after detecting of this USB device from the BIOS, you have to switch the boot order to the appropriate device. Configuration Options: [Disabled] [Enabled]

#### ISA graphics device installed [No]

Some nonstandard VGA cards may not show colors properly. The settings [Yes] should correct this problem. Otherwise, leave this on the default setting of [No]. Configuration options: [No] [Yes].

#### Boot-Video device [Onboard]

The mainboard has an Onboard graphic adapter. If your computer has additionally installed a PCI VGA card additionally installed, this field allows you to select which of the cards will act as your primary display card. The default, [Onboard], allows your PCI card to take precedents only when no onboard bridge is detected. [PCI-Slot] uses the PCI VGA adapter card as primary card. Configuration options: [Onboard] [PCI-Slot].

#### Onboard LAN BootProm [Enabled]

This point switches on or off the PXE PROM from the onboard LAN submodul if it is installed. Configuration Options: [Disabled] [Enabled]

#### QuickBoot Mode [Disabled]

This setup mode speeds up the progress of booting the system a lot. Configuration Options: [Disabled] [Enabled]

#### I/O Device Configuration

Serial port A: Base I/O address/IRQ Serial port B: Base I/O address/IRQ Parallel port: Mode: Base I/O address: Floppy disk controller: TouchScreen Routing:

IRQ-Routing COM3 COM4:

[Enabled] [3F8/IRQ 4] [Enabled] [2F8/IRQ3] [Enabled] [Bi-directional] [378] [Enabled]

[No Routing] [COM3\_I10 COM4\_I10]

Serial port A [Enabled], Serial port B [Enabled]

These fields configure the Serial ports directly. With [Disabled] the port is switched off. Configuration options: [Disable] [Enable]

#### Base I/O address

This field sets the address with fixed IRQ for the onboard serial connectors in combination with the interrupt used. Serial port A and Serial port B must have different addresses. Configuration options: [3F8/IRQ 4] [2F8/IRQ 3] [3E8/IRQ 4] [2E8/IRQ 3].

Parallel port [Enabled]

This filed has the same configuration options as the two serial ports. Configuration options: [Disabled] [Enabled].

Mode [Bi-directional]

This field allows you to set the operation mode of the parallel port. Configuration options: [Bi-directional] [EPP] [ECP]

Base I/O address

This field sets the address for the onboard parallel connector. Configuration options: [378] [278] [3BC].

Floppy disk controller [Enabled]

This field allows you to activate or deactivate the floppy interface. Configuration options: [Enabled] [Disabled].

TouchScreen Routing [No Routing]

Using a TouchScreen you may select routing it to a serial interface using hardware lines instead of COM1 or COM2.

Configuration Options: [No Routing] [Route to COM1] [Route to COM2] .

IRQ-Routing COM3 COM4 [COM3\_I10 COM4\_I10]

This Field is available only when the Onboard-COM3-COM4\_Card is mounted. The Serial Interfaces COM3 and COM4 are to be routed to IRQ10/IRQ11 via software configuration. You have options to route COM3 to IRQ10 or left unrouted (i.e. COM4 to IRQ11 or left unrouted). Or you can share IRQ10 with COM3 and COM4.

| Configuration Options: [COM3 | COM4      | ] [COM3      | COM4_I11]  |
|------------------------------|-----------|--------------|------------|
| [COM3_I10 COM4_I10] [COM3_   | _I10 COM4 | _] [COM3_I10 | COM4_I11]. |

→ Refer to "PCI/PNP ISA IRQ Resource Exclusion" for appropriate IRQ-Reserving

#### **PCI Configuration**

#### PCI/PNP ISA UMB Region Exclusion

These fields allow you to set some memory areas as [Reserved] for a legacy ISA card that uses a memory segment within the CC00 and DFFF address range. If you have such a card and you are not using an ICU to specify its address range, select one or more memory address from the five available options.

Configuration options: [Available] [Reserved].

| CC00 – CFFF: [ | Available] |
|----------------|------------|
| D000 – D3FF: [ | Available] |
| D400 – D7FF: [ | Available] |
| D800 – DBFF: [ | Available] |
| DC00 – DFFF: [ | Available] |

#### PCI/PNP ISA IRQ Region Exclusion

These fields indicate whether or not the displayed IRQ for each field is being used by a legacy (non-PnP) ISA card. The default value indicates either that the displayed IRQ is not used or that ISA Configuration Utility (ICU) is being used to determine whether an ISA card is using that IRQ. If you install a legacy ISA card

that requires an unique IRQ and you are not using an ICU, you must set the field for that IRQ to [Reserved]. Configuration options: [Available] [Reserved].

→ As the BEETLE System requires one IRQ from IRQ9...11 for internal purposes, you must NOT reserve all three IRQ9 AND IRQ10 AND IRQ11. At least one of these three IRQs must be set to [Available]. If you are facing problems configuring the system after selecting [Reserved] / [Available], use the 'Reset Configuration Data' function in the Advanced Menu to clean up the system.

| IRQ 3  | [Available]                |
|--------|----------------------------|
| IRQ 4  | [Available]                |
| IRQ 5  | [Available]                |
| IRQ 7  | [Available]                |
| IRQ 9  | [Reserved (see ATTENTION)] |
| IRQ 10 | [Reserved (see ATTENTION)] |
| IRQ 11 | [Available]                |
| IRQ 12 | [Available]                |
|        |                            |

#### **DMI Event Logging**

| Event log capacity       | Space available |
|--------------------------|-----------------|
| Event log validy         | Valid           |
| View DMI event log       | [Enter]         |
| Clear all DMI event logs | [Nol]           |
| Event Logging            | [Enabled]       |
| Mark DMI events as read  | [Enter]         |

Desktop Management Interface (DMI) is a method of managing computers in an enterprise. Using DMI, a system administrator can obtain the types, capabilities, operational status, installation date and other information about the system components. An event log is a fixed-length area within a non-volatile storage element.

View DMI event log [Enter]

This setup point is useful to display the recorded DMI events like a defect floppy disk controller or anything else. If there is an error stored, the BIOS will display a message every time the system is starting up.

Clear all DMI event logs [No]

With this point it is possible to clear all the recorded DMI events manually.

Event logging [Enabled]

If you do not use the DMI event logging, it is possible to shut off the recording mechanism of errors.

Mark DMI events as read [Enter]

If you dislike the BIOS message at system starting up but you like to have the errors recorded, mark all DMI events as read. With the next start up of the system, the BIOS would not display a message.

## **Security Menu**

| Supervisor Password Is: | Clear      |
|-------------------------|------------|
| Set Supervisor Password | [Enter]    |
| Processor Serial Number | [Disabled] |
|                         |            |

#### Set Supervisor Password

This field allows you to set the password. Highlight the field and press <Enter>. Type a password and press <Enter>, you can type up to eight alphanumeric characters. Symbols and other characters are ignored. To confirm the password, type the password again and press <Enter>. The password is now set to [Enabled]. This password allows full access to the BIOS Setup menu. To clear the password, highlight this field and press <Enter>. The same dialog box as above will appear. Press <Enter> and the password will be set to [Disabled].

#### **Processor Serial Number**

This setup point is only displayed if a Pentium CPU is installed in the mainboard. Some software packages would like to read the serial number of such a processor for protecting their software.

## Power Menu

The Power menu allows you to reduce power consumption. This feature turns off the video display and shuts down the hard disk after a period of inactivity.

| Power State:          | [Stay Off] |
|-----------------------|------------|
| Power Savings:        | [Disabled] |
| Standby Timeout:      | [Disabled] |
| Resume On Time:       | [Disabled] |
| Resume Time:          | [Disabled] |
| Resume On Modem Ring: | [Disabled] |
| Wake Up On LAN:       | [Disabled] |
| HardWare Monitor:     |            |

#### Power State [Stay off]

Select whether you want your system to be rebooted after power has been interrupted. [Stay off] leaves your system off and [Restore] reboots your system if it was active before power loss. Is the key [Power Up] selected, the system will startup after switching the main power from on to off. Configuration options: [Stay off] [Restore] [Power Up].

#### **Power Savings [Disabled]**

This field acts as the master control for the power management modes. [Disabled] disables the power saving features. [Enabled] allows you to set power Standby Timeout from Disabled to 8 minutes. Configuration options: [Disabled] [Enabled]

#### Resume On Time [Disabled]

This allows an unattended or automatic system power up. You may configure your system to power up at a certain time. The Wakeup Time is to setup in the next field below this field. Configuration options: [Disabled] [Enabled]

#### Wake Up On Modem Ring [Disabled]

This allows to enable or disable powering up the BEETLE when the modem receives a call while the BEETLE is in Soft-Off mode.

→ The BEETLE cannot receive or transmit data until the system and applications are fully running, thus connection cannot be made on the first try. Turning an external modem off and then back on while the BEETLE is off causes an initialization string that will cause the system to power on. Configuration options: [Disabled] [Enabled].

#### Wake Up On LAN [Disabled]

Wake-On-LAN allows your BEETLE to be booted from a system via a network by sending a wake-up frame or signal. Configuration options: [Disabled] [Enabled].

#### **Hardware Monitor**

| CPU Ter                                                                                            | mperat                          | ure:                                                                                                   | 44 °C                                                                                                    |
|----------------------------------------------------------------------------------------------------|---------------------------------|----------------------------------------------------------------------------------------------------|----------------------------------------------------------------------------------------------------|
| CPU Fai<br>Power S<br>+VCC<br>-12V<br>+12V<br>+VCC<br>+3.3V<br>+3.3V<br>+1.8V<br>+VCC IE<br>+VBatt | n Spee<br>upply F<br>DUA<br>DUA | d<br>Fan Speed<br>Voltage<br>Voltage<br>Voltage<br>Voltage<br>Voltage<br>Voltage<br>Voltage<br>Voltage | 4448 rpm<br>2766 rpm<br>5.29 V<br>13.66 V<br>12.67 V<br>5.29 V<br>3.20 V<br>3.45 V<br>1.90 V<br>1.85 V<br>3.13 V |
|                                                                                                    |                                 |                                                                                                    |                                                                                                    |

#### CPU Temperature [xxC]

The onboard hardware monitor is able to detect the motherboard and CPU temperatures (for supported processors only).

CPU Fan Speed, Power Supply Fan Speed (xxxxrpm)

The onboard hardware monitor is able to detect the CPU fan speed and power supply fan speed in rotations per minute (rpm). The presence of the fans is automatically detected.

Several Voltages [xx.xxV]

The onboard hardware monitor is able to detect the voltage output by the onboard voltage regulators.

## **Boot Menu**

+Removable Devices +Hard Drive CD-ROM Drive Network Boot

The Boot menu allows you to select from the four possible types of boot devices listed using the up and down arrow keys. By using the <+> or <Space> key, you can promote devices and by using the <-> key, you can demote devices. Promotion or demotion of devices alters the priority which the system uses to search for a boot device on system power up.

### Exit Menu

Exit Saving Changes Exit Discarding Changes Load Setup Defaults Discard Changes Save Changes

Once you have made all of your selections from the various menus in the Setup program, you should save your changes and exit Setup. Select Exit from the menu bar to display the following menu.

➔ Pressing <Esc> does not exit this menu. You must select one of the options from this menu or <F10> from the legend bar to exit this menu.

#### **Exit Saving Changes**

Once you have finished making selections, choose this option from the Exit menu to ensure the values you selected are saved to the CMOS RAM. The CMOS RAM is sustained by an onboard backup battery and stays on even when the BEETLE is turned off. Once this option is selected, a confirmation is asked. Select [Yes] to save changes and exit.

#### **Exit Discarding Changes**

This option should only be used if you do not want to save the changes you have made to the Setup program. If you have made changes to fields other than

system date, system time, and password, the system will ask for confirmation before exiting.

#### Load Setup Defaults

This option allows you to load the default values for each of the parameters on the Setup menu. When this option is selected or if <F9> is pressed, a confirmation is requested. Select [Yes] to load default values. You can now select Exit Saving Changes or make other changes before saving the values to the non-volatile RAM.

#### **Discard Changes**

This option allows you to discard the selections you made and restore the values you previously saved. After selecting this option, a confirmation is requested. Select [Yes] to discard an changes and load the previously saved values.

#### **Save Changes**

This option saves your selections without exiting the Setup program. You can then return to other menus to make changes. After selecting this option, all selections are saved and a confirmation is requested. Select [Yes] to save all changes to the non-volatile RAM.

# The POS BIOS

This setup is an integral part of the BIOS. It has been incorporated in the BIOS FLASH ROM. At present, the setup can be started in the following ways:

- By pressing the key <2> during the POST test phase.
- By simultaneously pressing <Ctrl>+<Alt>+<ESC> after the final beep.
- By setting the key lock on the POS keyboard to "T" or "4".
- By pressing the key <2>, if the configuration is incorrect (this is revealed by the BIOS test).

Since the output can also appear on a 4-line VFD screen as well as on a VGA screen, the setup messages are adapted to the format of the VFD display with 4 lines x 20 characters.

The different graphic cards have a fixed priority. A legacy VGA graphic card has the highest priority, this means, all outputs are sent to *this* screen adapter regardless of the presentation of an other display card. The priority stepping as follows:

| Highest priority: | Legacy ISA VGA card  |
|-------------------|----------------------|
|                   | PCI VGA card         |
|                   | Onboard graphic      |
| Lowest priority:  | External VFD display |

→ Outputs are sent to the VFD screen if no other VGA board is found.

For the installing of IDE hard disks an auto configuration mode is installed in the setup. The parameters can be read from the disk and are stored in the CMOS-RAM. If the hard disk is an enhanced type with higher transfer mode, the BIOS will detect this feature and enable it automatically.

The various setup screens are described in details below:

The outputs are distributed over several screen pages. Where possible, related functions are shown on the same page.

The setup program begins with a copyright message. This is followed automatically by a help screen.

Copyright(C) WN 1992 - 2001 Setup Rel. 6.02 07/17/2001

Reboot with (7) Help with (5) Enter Setup w. (2)

When you press the key <2> here, you will proceed to the setup dialog.

### **Time and Date**

The date and time appear first of all. The time display will be updated every second, while the line with the date is still the same on the display, even if the time will change from 23:59:59 to 00:00:00. Inside of the internal real time clock the date will change normally. The next time you move the cursor, the display is completely refreshed and the date is updated.

These two lines are followed by further two lines containing help information. The two messages on the left tell you how to advance from one setup screen to the next, while those on the right indicate which keys can be used to alter the values.

| Time 12:34             | :56     |
|------------------------|---------|
| Date Jul 2             | 28 2001 |
| (8)Prev (<br>(2)Next ( | (4)Decr |

## Speaker Volume

This screen offers the possibility to change the volume of the installed PC speaker. There are three choices implemented: *Low, Middle, High.* 

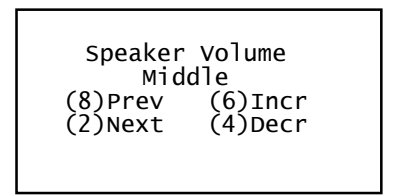

# Drive A / Drive B

These fields record the types of floppy disk drives installed in the system. The memory card drive can also be specified here as an alternative drive. The available options for drives A and B are: 720KB, 1.44MB, MEM-Card, Not Installed.

| FD A     | 1.44MB    |
|----------|-----------|
| FD B Not | Installed |
| (8)Prev  | (6)Incr   |
| (2)Next  | (4)Decr   |

# Hard disks

This field records the specifications for the hard disk installed in the system. The onboard IDE connectors provide Primary and Secondary channels for connecting up to four IDE hard disks or other IDE devices. Each channel can support up to two hard disks; the first of them is the "master" and the second is the "slave". The available options for all drives are: *Auto, User*, and *None*. Use the *Auto* setting for detection and configuration of the IDE device during boot up.

```
PRI MASTR Auto
(8)Prev (6)Incr
(2)Next (4)Decr
```

The next screen display shows the hard disks configurations:

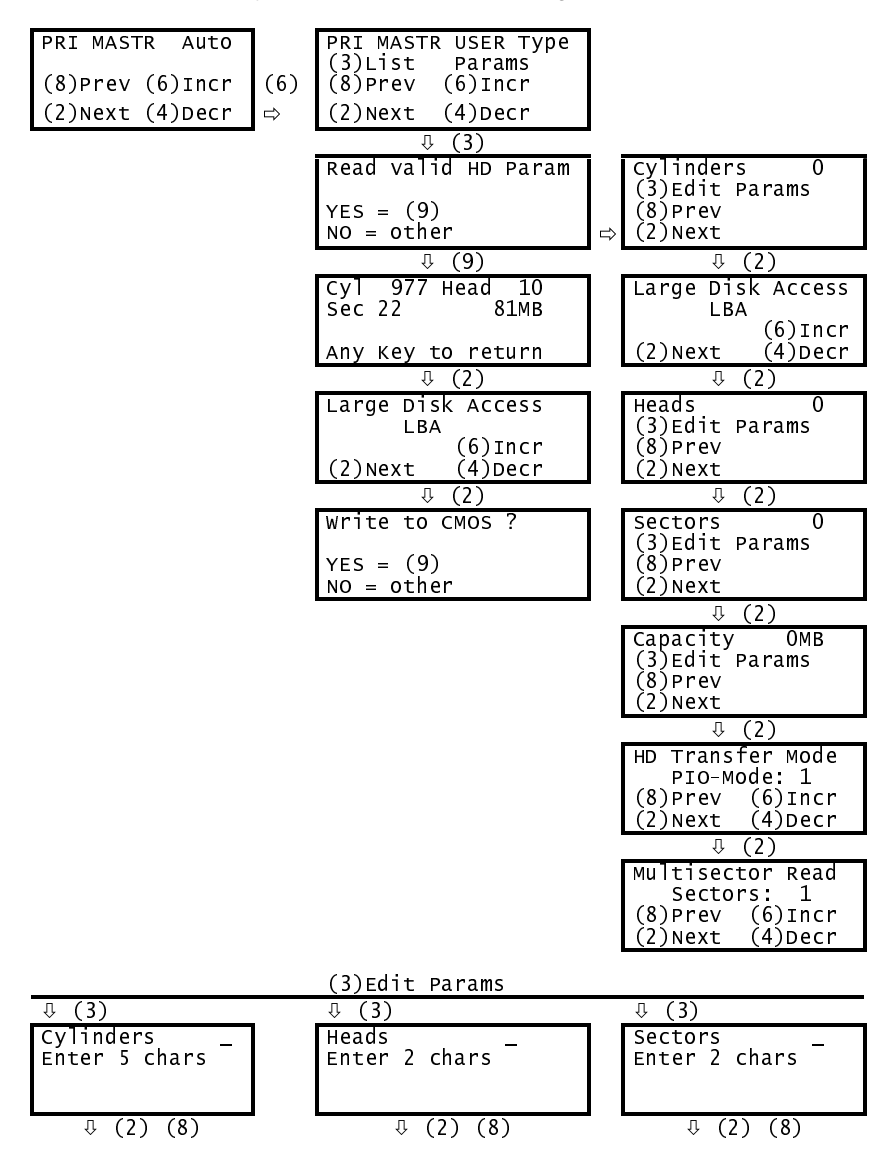

As shown in the diagram above, there are two basic possibilities:

- Entering a configuration manually with the aid of the parameters specified in the documentation for the IDE hard disks, and
- Automatic configuration of the IDE hard disk with reading the parameters directly from the disk through the setup program.

## Secondary IDE

This option lets you enable or disable the secondary IDE port. If the port is enabled, you will see the same setup screens for the secondary port like the one for the primary.

```
Secondary IDE
Enable
(8)Prev (6)Incr
(2)Next (4)Decr
```

# **Parallel Port Mode**

This field allows you to set the onboard parallel port connector. You can select either: *Standard, EPP, ECP.* If you install an I/O card with a parallel port, ensure that there is no conflict in the address assignments. Alternatively the onboard port will be disabled after confirming an error message with the key <7> before booting the operating system. The hardware parameters for the parallel port are Addr. 378h, IRQ 7 and DMA 1.

The onboard serial ports 1 (Addr. 3F8h/IRQ4) or port 2 (Addr. 2F8h/IRQ3) are automatically disabled, if e.g. a modem card or anything else of COM port will be inserted into the ISA channel.

The following screens are for advanced users and offer functions that are not used frequently.

LPT1 Mode Standard (8)Prev (6)Incr (2)Next (4)Decr This is the information screen, which will show you the entrance of the normally not used area of the setup part.

```
Special Functions
following ---->>
(8)Prev
(2)Next
```

## 8086/1130 Rev. ID, 8086/2240 Rev. ID

This field displays the revision of the i815E chipset. This is a display only field.

```
8086/1130 Rev. ID: 04
8086/2240 Rev. ID: 05
(8)Prev
(2)Next
```

# **Dflt Video Adapter**

The mainboard has an onboard graphic adapter. If your computer has additionally installed a PCI VGA card, this field allows you to select which of the cards will act as your primary display card. The default, [Onboard], allows your PCI card to take precedents only when no onboard bridge is detected. [PCI-card] uses the PCI VGA adapter card as primary card.

Dflt Video Adapter OnBoard VGA (8)Prev (6)Incr (2)Next (4)Decr
#### Save and Restore

This allows you to be reboot your system after the power has been interrupted. [Stay Off] leaves your system off and [Save and Restore] reboots your system if it was active before power loss. The third function starts the system after switching off and on the main power line.

### Legacy ISA Memory Addresses

This field allows you to set the base address reserved of a legacy ISA card that uses any memory segment within the CC00h and DFFFh address range. If you have such a card, and you are not using an ICU to specify its address range, select a base address from the available options. If you are using an ICU to accomplis this task, leave Legacy ISA Mem. ADDR to its default setting [available]. The options are: *CC00h-CFFFh, D000h-D3FFh, D400h-D7FFh, D800h-DBFFh*, and *DC00h-DFFFh*. All addresses can be set to reserved or available.

Legacy ISA Mem.Addr (3)List Params (8)Prev (6)Incr (2)Next (4)Decr

#### PnP IRQ Resources

These fields indicate whether or not the displayed IRQ for each field is used by a legacy ISA card. Two options are available: *available* and *reserved*. The first option, the default value, indicates either that the displayed IRQ is not used or an ISA Configuration Utility (ICU) is being used to determine if an ISA card is using that IRQ. If you install a legacy ISA card that requires a unique IRQ and you are not using an ICU, you must set the option for that IRQ to *reserved*.

PnP IRQ Resources (3)List Params (8)Prev (6)Incr (2)Next (4)Decr

#### **ISA** configuration

The use of ISA (legacy) cards is very restricted in this system. All resources from an installed card must be registered during the setup phase before the functions on this card are useable. To make this installation as easy as possible you can select a legacy card from a list of known cards in the setup. Because of the restricted resources in the chipset it is only possible to select one card at a time.

| ISA Conf | iguration |
|----------|-----------|
| Stan     | ldard     |
| (8)Prev  | (6)Incr   |
| (2)Next  | (4)Decr   |
|          |           |
|          |           |

The known cards by the setup are:

| Screen Display                                                                       | used I/O resources                                  |
|--------------------------------------------------------------------------------------|-----------------------------------------------------|
| Standard                                                                             | 270-277h; 310-31Fh; 3E8-3EFh                        |
| AT COM Board with<br>jumper IO1 open, IO2 open, IO3 open<br>(display as JMP O-O-O)   | 270-277h; 2E0-2E7h; 300-33Fh;<br>368-36Fh; 3E0-3EFh |
| AT COM Board with<br>jumper IO1 closed, IO2 open, IO3 open<br>(display as JMP C-O-O) | 270-277h; 300-34Fh; 3E8-3EFh                        |
| AT COM Board with<br>jumper IO1 open, IO2 closed, IO3 open<br>(display as JMP O-C-O) | 270-277h; 2E0-2E7h; 300-33Fh;<br>360-36Fh; 3E0-3EFh |
| ACCTON 1660                                                                          | 240-25Fh; 270-277h; 310-31Fh;<br>3E8-3EFh           |
| Extern customized                                                                    | Needs a spec. config utility                        |

The entry "Extern customized" is implemented to support unknown ISA cards in the BEETLE system. To get this card running, you have to program the I/O parameters with the help of an ISA configuration utility into the CMOS-RAM. After doing so, this entry point can be selected in the setup and is ready to run.

The following display string is only visible if the old DSTN LCD Controller or any other ISA graphic card is installed. In addition, the installation of an AT COM Board is possible. But the jumper configuration on this ComBoard has to be changed from DEFAULT to C-O-O (as known as: IO1 closed, IO2 open, IO3 open).

| DSTN-Controller | 100-107h; 270-277h; 300-37Fh;<br>3C0-3DFh; 3E8-3EFh;<br>46E0-46FFh<br>(memory resources are:<br>A000-BFFFh; C000-CFFFh) |
|-----------------|----------------------------------------------------------------------------------------------------|
|-----------------|----------------------------------------------------------------------------------------------------|

## COM3/4 IRQ Routing

This field adjusts the routing of the interrupt lines from the COM3 and 4 serial controllers.

```
Com3/4 IRQ Routing
Com3_I10 Com4_I10
(8)Prev (6)Incr
(2)Next (4)Decr
```

The following table lists the possible combinations:

| Screen Display    | СОМЗ   | COM4   |
|-------------------|--------|--------|
| COM3_I10 COM4_I10 | IRQ 10 | IRQ 10 |
| COM3_I10 COM4     | IRQ 10 | NONE   |
| COM3_I10 COM4_I11 | IRQ 10 | IRQ 11 |
| COM3 COM4         | NONE   | NONE   |
| COM3 COM4_I11     | NONE   | IRQ 11 |

After changing the IRQ routing it is important to adjust the PnP IRQ resources accordingly!

#### **TouchScreen Route**

This field determines the routing of the installed touch screen. This setup point is only useful when the LCD screen is adapted to the internal bridge.

```
TouchScreen Route
None
(8)Prev (6)Incr
(2)Next (4)Decr
```

After switching to COM1 or COM2 the serial port can not be used by other devices.

### **OnBoard LAN BootROM**

This setup entry switches on or off the PXE PROM from the onboard LAN submodul if it is installed.

OnBoard LAN BOOTRom No (8)Prev (6)Incr (2)Next (4)Decr

### **Reset Configuration Data**

All data settings of the IRQ, DMA, and memory information of PCI and ISA PnP cards were recorded in a non volatile RAM. To clear this information set the value to *Yes*. This setting will be set to *No* after the next booting of the BEETLE system.

Reset Config Data No (8)Prev (6)Incr (2)Next (4)Decr

#### **HDD Smart Monitor**

This field controls the enabling of the S.M.A.R.T. (Self-Monitoring, Analysis and Reporting Technology) system which utilizes internal hard disk drive monitoring technology.

HDD Smart Monitor No (8)Prev (6)Incr (2)Next (4)Decr

#### Clear CmosChecksum

This field controls directly the setup entries. After setting this entry to YES and rebooting the system, the CMOS values will be set to their defaults.

```
Clear Cmoschecksum
No
(8)Prev (6)Incr
(2)Next (4)Decr
```

#### **Boot Sequence**

This field determines where the system first looks for an operating system. Options are *A: then C:, C: then A:, C: only.* 

| Boot from<br>A: then C:<br>(8)Prev (6)Incr<br>(2)Next (4)Decr |
|---------------------------------------------------------------|
|                                                               |

#### Password

This field allows you to set a password. Before entering the password, press key <6> or <4>. Then type a password of 6 characters. Symbols and other keys are ignored. You have to confirm the entered password. With the entered password

it isn't possible to start up the setup without entering the stored password. To clear the password press key <6> or <4>.

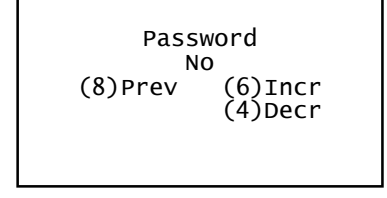

The following keys can be pressed at any time - other than to show or enter the parameters for the IDE drives:

- <5> to show the help screen,
- <7> to complete the setup and reboot the system.

|     | Prev Entry | (8) |     |        |       |       |
|-----|------------|-----|-----|--------|-------|-------|
|     | Next Entry | (2) |     | Reboot | with  | (7)   |
| (5) | Incr Value | (6) | ### | HELP   | with  | (5)   |
| ### | Decr Value | (4) |     | Return | Setup | w.(2) |

The arrangement of the setup keys on the keyboard is as follows:

- <8> & <2> for the previous and next screen are the top and bottom keys,
- <4> & <6> for more and less values the keys are left and right in one level,
- <5> for the help screen is in the center.

| 7 | 8 | 9 |
|---|---|---|
| 4 | 5 | 6 |
| 1 | 2 | 3 |

|      | Prev |      |
|------|------|------|
| Decr | Help | Incr |
|      | Next |      |

#### **Test points codes**

At the beginning of each POST routine, the BIOS outputs the test point error code to I/O port address 80h. Use this code during trouble shooting to establish where the system failed and what routine has been performed.

If the BIOS detects a terminal error condition, it halts POST after issuing a terminal error beep code and attempting to display the error code on the port 80h LED display (diagnostic card). If the system hangs before the BIOS can process the error, the value displayed at the port 80h is the last test performed. In this case, the screen does not display the error code.

The routine derives the beep code from the test point error as follows:

- 1. The 8-bit error code is broken down to four 2-bit groups.
- 2. Each group is made one-based (1 through 4) by adding 1.
- 3. Short beeps are generated for the number in each group.

Example:

Testpoint 1Ah = 00 01 10 10 = 1-2-3-3 beeps

The following is a list of the checkpoint codes written out to the diagnostic port at the start of each test.

The first beep code inside of the BIOS has 1-long and 2-short beeps. This means that there is a problem with the graphic adapter.

| POST  | Name         | Description                                              |
|-------|--------------|----------------------------------------------------------|
| Code  |              |                                                          |
| (Hex) |              | IF via port modes THEN                                   |
| 02n   | VERIFI_REAL  | Turn on A20                                              |
|       |              | Peset Processor                                          |
|       |              | FNDIF                                                    |
| 03h   | DISABLE NMI  | Disable non-maskable Interrupts                          |
| 04h   | GET_CPU_TYPE | IF <cold boot=""> THEN</cold>                            |
| -     |              | Store reset DX value in CMOS                             |
|       |              | Determine CPU manufacturer and type                      |
|       |              | Store CPU manufacturer and type in                       |
|       |              | CMOS                                                     |
|       |              | ENDIF                                                    |
| 06h   | HW_INIT      | Reset all DMA controllers.                               |
|       |              | Disable all video controllers.                           |
|       |              | Clear any pending interrupts from the                    |
|       |              | RIC                                                      |
|       |              | Set up port 61n to speaker off and timer                 |
| 006   |              | gate enabled.                                            |
| 000   |              | that are peeded for DRAM discovery and                   |
|       |              | testing                                                  |
| 09h   | SET IN POST  | Set bit in CMOS indicating that POST is                  |
| 0011  |              | in progress.                                             |
|       |              | Not cleared until Post Code Aeh.                         |
| 0Ah   | CPU_INIT     | Set CPU configuration registers.                         |
| 0Bh   | CPU_CACHE_ON | Turns on the CPU cache.                                  |
| 0Ch   | CACHE_INIT   | Set L2 cache controller registers to values              |
|       |              | needed for SRAM discovery and testing.                   |
| 0Eh   | IO_INIT      | IF <onboard exists="" i="" o="" super=""> THEN</onboard> |
|       |              | Turn Off LPT and COM ports in super                      |
|       |              |                                                          |
|       |              | Set I/O controller registers to default                  |
|       |              | Values.                                                  |
| 056   |              | ENDIF                                                    |
| UFN   |              | THEN                                                     |
|       |              | Set secondary IDE controller configura-                  |
|       |              | tion registers to default values                         |
|       |              | ENDIF                                                    |

| POST  | Name         | Description                                                                                                    |
|-------|--------------|----------------------------------------------------------------------------------------------------|
| Code  |              |                                                                                                    |
| (Hex) |              |                                                                                                    |
| 10h   | PM_INIT      | IF <power enabled="" management=""> THEN<br/>Set the power management configura-<br/>tion registers<br/>to default values.<br/>ENDIF</power>                          |
| 11h   | REG_INIT     | Set Cx5520 configuration registers to default values.<br>Set any other configuration registers to default values.                                                     |
| 12h   | RESTORE_CR0  | Return to real mode.                                                                                                    |
| 13h   | PCI_BM_RESET | Early reset of PCI devices required to<br>disable bus masters. Assumes the pres-<br>ence of a stack and running from decom-<br>pressed shadow memory.                 |
| 14h   | 8742_INIT    | Verify 8742 (keyboard controller) is re-<br>sponding. Improper connections/timing to<br>the 8742. Send self test command to<br>8742.                                  |
| 16h   | CHECKSUM     | Checksum the system BIOS ROM<br>IF <checksum incorrect="" is=""> THEN<br/>Halt.<br/>ENDIF</checksum>                                                                  |
| 17h   | PRE_SIZE_RAM | Initialize external cache before autosizing memory.                                                                                                    |
| 18h   | TIMER_INIT   | Initialize all three of the 8254 timers.                                                                                                    |
| 1Ah   | DMA_INIT     | Initialize the DMA command register and all 8 DMA channels.                                                                                                    |
| 1Ch   | RESET_PIC    | Initialize the 8259 interrupt controller.                                                                                                    |
| 20h   | REFRESH      | Copy test code to RAM and execute that<br>code looking for refresh bit in port 61h to<br>toggle.<br>IF <refresh failed="" test=""> THEN<br/>Halt.<br/>ENDIF</refresh> |
| 22h   | 8742_TEST    | Read 8742 self-test results.<br>IF <self-test failed=""> THEN<br/>Halt.<br/>ELSE<br/>Read system info from 8742<br/>Set 8742 command byte.<br/>ENDIF</self-test>      |

| POST<br>Code | Name           | Description                                                                                                    |
|--------------|----------------|----------------------------------------------------------------------------------------------------|
| (Hex)        |                |                                                                                                    |
| 24h          | SET_HUGE_ES    | Go into protected mode.<br>Set ES, DS, SS, FS, and GS to 4Gb.                                                                                                    |
| 28h          | SIZE_RAM       | Determine the size of each DRAM bank.<br>Set DRAM controller configuration<br>registers to enable DRAM.                                                                                                    |
| 29h          | MEM_MGR_INIT   | Initialize the POST Memory manager.                                                                                                    |
| 2Ah          | ZERO_BASE_RAM  | Clear the 512k of DRAM.                                                                                                    |
| 2Ch          | ADDR_TEST      | Test for stuck address line in lower 1M<br>of address space,<br>IF <test failed=""> THEN<br/>Halt.<br/>ENDIF</test>                                                                                                    |
| 2Eh          | BASERAML       | Test for stuck DRAM data line by walk-<br>ing a 1 through all bit locations of ad-<br>dress 0 and then walking a 0 through.<br>IF <test failed=""> THEN<br/>Halt.<br/>ENDIF</test>                                                              |
| 2Fh          | PRE_SYS_SHADOW | Clears the cache before shadowing the system.                                                                                                    |
| 32h          | COMPUTE_SPEED  | Determine the CPU core speed by tim-<br>ing the execution of a loop.                                                                                                    |
| 33h          | PDM_INIT       | Initialize the Phoenix Dispatch Manager.                                                                                                    |
| 34h          | CMOS_TEST      | Clear CMOS diagnostic byte.<br>IF <cmos battery="" dead="" is=""> THEN<br/>Set "bad battery" flag in CMOS<br/>IF <cmos bad="" checksum="" is=""> THEN<br/>Set "bad CMOS check" flag in CMOS<br/>Checksum CMOS<br/>ENDIF<br/>ENDIF</cmos></cmos> |
| 36h          | CHK_SHUTDOWN   | Vector to proper shutdown routine (re-<br>set).                                                                                                    |
| 38h          | SYS_SHADOW     | Copy system BIOS ROM to shadow RAM.                                                                                                    |
| 3Ah          | CACHE_AUTO     | Detect the amount of SRAM for the L2 cache. Set L2 cache controller configuration registers to enable SRAM.                                                                                                    |

| POST<br>Code<br>(Hex) | Name             | Description                                                                                                    |
|-----------------------|------------------|----------------------------------------------------------------------------------------------------|
| 3Ch                   | ADV_CS_CONFIG    | IF <cmos (checksum="" and<br="" good="" is="" valid="">battery good) THEN<br/>Load DRAM controller configuration<br/>registers with<br/>values from CMOS fields.<br/>ENDIF</cmos>                                            |
| 3Dh                   | ADV_REG_CONFIG   | IF <cmos is="" valid=""> THEN<br/>Load ISA controller configuration<br/>registers with<br/>values from CMOS fields and load<br/>any other<br/>configuration registers with values<br/>from CMOS<br/>fields.<br/>ENDIF</cmos> |
| 42h                   | VECTOR_INIT      | Set interrupt vectors 0-77h to BIOS general interrupt handler.                                                                                                    |
| 44h                   | SET_BIOS_INT     | Set interrupt vectors 0-20h to correct BIOS interrupt handlers.                                                                                                    |
| 45h                   | CORE_DEVICE_INIT | Initialize all motherboard devices.                                                                                                    |
| 46h                   | COPYRIGHT        | Verify that the Phoenix BIOS copyright message is correct.                                                                                                    |
| 47h                   | PCI_OP_INIT      | Initialize PCI option ROM manager.                                                                                                    |
| 48h                   | CONFIG           | Determine video type to be used and store.                                                                                                    |
| 49h                   | PCI_INIT         | Initialize PCI to PCI bridges.<br>Reset all PCI devices.<br>Send self test command to all PCI de-<br>vices.<br>Configure base registers of all PCI de-<br>vices.                                                             |
| 4Ah                   | VIDEO            | Initialize all MDA video adapters.<br>Initialize all CGA video adapters.<br>Execute VGA option ROMs to initialize<br>VGA adapter.<br>Initialize VSA.                                                                         |
| 4Bh                   | QUIETBOOT_START  | Initialize Quietboot if installed.<br>Enable IRQ0 and IRQ1.                                                                                                    |

| POST<br>Code<br>(Hex) | Name          | Description                                                                                                    |
|-----------------------|---------------|----------------------------------------------------------------------------------------------------|
| 4Ch                   | VID_SHADOW    | IF <video enabled="" in="" setup="" shadow=""><br/>THEN<br/>IF <cmos and="" boot="" last="" success-<br="" valid="">fule&gt; THEN<br/>Shadow video BIOS ROM.<br/>ENDIF<br/>ENDIF</cmos></video>                                  |
| 4Eh                   | CR_DISPLAY    | Display the CPU type and speed on the screen.                                                                                                    |
| 51h                   | EISA_INIT     | IF <eisa enabled="" is="" support=""> THEN<br/>Checksum EISA data NVRAM loca-<br/>tions.<br/>IF <checksum good=""> THEN<br/>Initialize each slot.<br/>ELSE<br/>Display bad config message.<br/>ENDIF<br/>ENDIF</checksum></eisa> |
| 52h                   | KB_TEST       | Check for return code of AA from key-<br>board self-test,<br>IF <return aa="" code="" not=""> THEN<br/>Set keyboard error flag<br/>ENDIF</return>                                                                                |
| 54h                   | KEY_CLICK     | IF <keyclick and="" enabled="" good="" keyboard=""><br/>THEN<br/>Initialize key stroke clicker<br/>ENDIF</keyclick>                                                                                                    |
| 56h                   | ENABLE_KB     | Send command to keyboard controller to enable the keyboard.                                                                                                    |
| 58h                   | HOT_INT       | Check for unexpected interrupts.<br>Check for unexpected NMI.<br>Enable parity checkers and check for<br>unexpected NMI.                                                                                                    |
| 59h                   | PDS_INIT      | Register POST display services with POST Dispatch Manager.                                                                                                    |
| 5Bh                   | CPU_CACHE_OFF | Disable and WB invalidate CPU cache.                                                                                                    |
| 5Ch                   | MEMORY_TEST   | Determine amount of memory below 1M.<br>Walk a1 through data bus at 80000h.<br>walk a 0 through data bus at 80000h.<br>Check for stuck address line from 80000h<br>to 8FFFFh.                                                    |

| POST  | Name         | Description                                                                                                    |
|-------|--------------|----------------------------------------------------------------------------------------------------|
| Code  |              |                                                                                                    |
| (Hex) |              |                                                                                                    |
| 60n   |              | betermine total amount of memory by<br>doing a read/write test.<br>For each 1M block oh memory:<br>Walk a 1 through data bus at first location<br>of block.<br>Walk a 0 through data bus at first location                                                                               |
|       |              | of block.<br>Check for stuck address line in the block.                                                                                                    |
| 62h   | EXT_ADDR     | Do an extended address line test on the entire memory range.                                                                                                    |
| 64h   | USERPATCH    | Code that is patched into the ROM can be set up to execute at this point.                                                                                                    |
| 66h   | CACHE_ADVNCD | Load L2 cache controller configuration registers with values from setup screens.                                                                                                    |
| 68h   | CACHE_CONFIG | Set non-cacheable regions.<br>Enable L1 and L2 caches.                                                                                                    |
| 6AH   | DISP_CACHE   | IF <cache not="" ram="" size="" zero=""> THEN<br/>Display L2 cache RAM size on screen.<br/>ENDIF</cache>                                                                                                    |
| 6Ch   | DISP_SHADOW  | IF <system bios="" rom="" shadowed=""> THEN<br/>Display message indicating that the<br/>system BIOS<br/>ROM is shadowed.<br/>ENDIF<br/>IF <video bios="" rom="" shadowed=""> THEN<br/>Display message indicating that the<br/>video BIOS<br/>ROM is shadowed.<br/>ENDIF</video></system> |
| 6Eh   | DISP_NONDISP | Display the starting address of the non-<br>disposable (run time) BIOS.                                                                                                    |
| 70h   | ERROR_MSGS   | Display error messages for any errors found.                                                                                                    |
| 72h   | TEST_CONFIG  | IF <system configuration="" error="" found=""><br/>THEN<br/>Display message indicating configura-<br/>tion error<br/>detected.<br/>ENDIF</system>                                                                                                    |

| POST  | Name            | Description                                                     |
|-------|-----------------|-----------------------------------------------------------------|
| Code  |                 |                                                                 |
| (Hex) | DTC TEST        | Varify that the DTC is muching                                  |
| 74n   | RIC_IESI        | Verify that the RTC is running.                                 |
|       |                 | Set bit in RTC indicating that the time                         |
|       |                 | is invalid                                                      |
|       |                 | ENDIF                                                           |
| 76h   | KEYBOARD        | IF <keyboard detected="" failure=""> THEN</keyboard>            |
|       |                 | Display message indicating keyboard                             |
|       |                 | failure.                                                        |
|       |                 | ENDIF                                                           |
| 7Ch   | HW_INTS         | Initialize hardware interrupt vectors 08h-                      |
|       |                 | 0Fh                                                             |
| 7Dh   | ISM_INIT        | Initialize Intelligent System Monitoring                        |
| 0.01  |                 | Support.                                                        |
| 80n   | IO_BEFORE       | IF <integrated exists="" i="" o="" super=""> I HEN</integrated> |
|       |                 | disable LPT and COM poils on Inte-                              |
|       |                 |                                                                 |
|       |                 | ENDIE.                                                          |
| 81h   | CORE_LATE_INIT  | Late initialization of devices.                                 |
| 82h   | RS232           | Identify and test all COM ports.                                |
| 83h   | CONFIG_IDE      | Configure Fdisk controller.                                     |
| 84h   | LPT             | Test and ID parallel ports.                                     |
| 85h   | PCI_PCC         | Initialize PnP ISA devices.                                     |
| 86h   | IO_AFTER        | IF <integrated exists="" i="" o="" super=""> THEN</integrated>  |
|       |                 | Set integrated super I/O configuration                          |
|       |                 | to match                                                        |
|       |                 | setup.                                                          |
| 076   | DOST CONFIC MCD | ENDIF<br>Initialize Mether Beard Configurable                   |
| 0/11  | FUST_CONFIG_MCD |                                                                 |
| 88h   | BIOS INIT       | Initialize timeouts key buffer soft reset                       |
| 0011  |                 | flag.                                                           |
| 89h   | ENABLE_NMI      | Enable NMI.                                                     |
| 8Ah   | INIT_EXT_BDA    | Initialize the extended BIOS data area.                         |
| 8Bh   | MOUSE           | IF <mouse enabled="" support=""> THEN</mouse>                   |
|       |                 | Setup interrupt vector for mouse.                               |
|       |                 | Add mouse support to equipment                                  |
|       |                 | Installed flag.                                                 |
|       |                 | ENDIF                                                           |

| POST  | Name              | Description                                  |
|-------|-------------------|----------------------------------------------|
| Code  |                   |                                              |
| (Hex) |                   |                                              |
| 8Ch   | FLOPPY            | l est both floppy drives.                    |
|       |                   | IF <error detected=""> THEN</error>          |
|       |                   | Display floppy error message.                |
| 051   |                   |                                              |
| 8Fh   | FDISK_FAST_PREINI | Count and store the number of ATA            |
| 0.01  |                   | drives in the subsystem.                     |
| 90h   | FDISK             | Initialize the hard disk subsystem and test. |
|       |                   | IF <error detected=""> THEN</error>          |
|       |                   | Display hard disk error message.             |
|       |                   | ENDIF                                        |
| 91h   | FDISK_FAST_INIT   | Set timing based on drives attached.         |
| 92h   | USERPATCH2        | Code that is patched into the ROM can        |
|       |                   | be setup to execute at this point.           |
| 93h   | MP_INIT           | Create the CPU feature table.                |
| 94h   | DISABLE_A20       | Disable the A20 address line.                |
| 95h   | CD                | Validate bootable CD ROM.                    |
|       |                   | Prepare CD for CD ROM boot.                  |
| 96h   | CLEAR_HUGE_ES     | Store an 8 in the shutdown code byte in      |
|       |                   | CMOS.                                        |
|       |                   | Reset the processor.                         |
| 97h   | MP_FIXUP          | Create pointer to MP table in Extended       |
|       |                   | BDA.                                         |
| 98h   | ROM_SCAN          | Scan through the ISA option ROM              |
|       |                   | space and jump to each option ROM            |
|       |                   | found. Shadow PCI option ROMs and            |
|       |                   | initialize cards.                            |
| 9Ah   | MISC_SHADOW       | Shadow expansion ROM areas that are          |
| 004   |                   | Coture neuron setup.                         |
| 90h   |                   | Setup power management if enabled.           |
| 9DN   |                   | Enchla IBO 0 1 2 and 6                       |
| 950   | EDIEK EAST INITO  | Chack and store the total number of          |
| 9Fn   | FDISK_FAST_INITZ  | Check and store the total number of          |
| AOb   |                   | Fast Disks (ATA and SCSI).                   |
| AUN   | TIME_OF_DAT       | are occuring                                 |
| Agh   | KEVBOADD TEST     | Set Numl ook indicator                       |
| AZII  | NEIBOARD_IESI     | IE zkovlock sets THEN                        |
|       |                   | Print error message on screen                |
|       |                   | FNDIF                                        |
|       |                   | ENDI                                         |

| POST<br>Code | Name               | Description                                                                                                    |
|--------------|--------------------|----------------------------------------------------------------------------------------------------|
| (Hex)        |                    |                                                                                                    |
| A4n          | KET_KATE           | Initialize keyboard typematic rate.                                                                                                    |
| AAn          | SCAN_FUK_FZ        | THEN<br>Set flag indicating key press.<br>Display "Entering Setup" message.<br>ENDIF                                                                                                    |
| ACh          | SETUP_CHECK        | IF <2 was pressed> THEN<br>Enter Setup.<br>ELSE IF <errors found="" were=""> THEN<br/>Display "Press 7 or 2" prompt.<br/>IF &lt;2 is pressed&gt; THEN<br/>Enter Steup.<br/>ELSE IF &lt;7 is pressed&gt; THEN<br/>Boot.<br/>ENDIF<br/>ELSE<br/>Boot.<br/>ENDIF</errors> |
| AEh          | CLEAR_BOOT         | Clear CMOS bit indicating POST is in pro-<br>gress.                                                                                                    |
| B0h          | ERROR_CHECK        | IF <error found="" were=""> THEN<br/>Beep twice.<br/>Display "Press 7 or 2" message.<br/>IF &lt;2 is pressed&gt; THEN<br/>Enter Setup.<br/>ELSE IF &lt;7 is pressed&gt; THEN<br/>Boot.<br/>ENDIF<br/>ENDIF</error>                                                     |
| B2h          | POST_DONE          | Change BIOS data areas flag to indicate POST is complete.                                                                                                    |
| B4h          | ONE_BEEP           | Beep once.                                                                                                    |
| B5h          | QUIET-<br>BOOT_END | Reset video:<br>Clear screen, reset cursor, reload DAC.                                                                                                    |
| B6h          | PASSWORD           | IF <password enabled=""> THEN<br/>Print message requesting password.<br/>IF <password incorrect=""> THEN<br/>Halt.<br/>ENDIF<br/>ENDIF</password></password>                                                                                                    |

| POST<br>Code<br>(Hex) | Name         | Description                              |
|-----------------------|--------------|------------------------------------------|
| B8h                   | SYSTEM_INIT  | Clear the GDT.                           |
| B9h                   | PREPARE_BOOT | Prepare to boot, clear the screen.       |
| BAh                   | DMI          | Initialize DMI header and substructures. |
| C0h                   | INT19        | Do INT 19h to load OS.                   |

#### **POS Motherboard: BEEP Codes**

| #  | Hex code | Beep code | #  | Hex code | Beep<br>code |
|----|----------|-----------|----|----------|--------------|
| 1  | 01       | 1-1-1-2   | 22 | 16       | 1-2-2-3      |
| 2  | 02       | 1-1-1-3   | 23 | 17       | 1-2-2-4      |
| 3  | 03       | 1-1-1-4   | 24 | 18       | 1-2-3-1      |
| 4  | 04       | 1-1-2-1   | 25 | 19       | 1-2-3-2      |
| 5  | 05       | 1-1-2-2   | 26 | 1A       | 1-2-3-3      |
| 6  | 06       | 1-1-2-3   | 27 | 1B       | 1-2-3-4      |
| 7  | 07       | 1-1-2-4   | 28 | 1C       | 1-2-4-1      |
| 8  | 08       | 1-1-3-1   | 29 | 1D       | 1-2-4-2      |
| 9  | 09       | 1-1-3-2   | 30 | 1E       | 1-2-4-3      |
| 10 | 0A       | 1-1-3-3   | 31 | 1F       | 1-2-4-4      |
| 11 | 0B       | 1-1-3-4   | 32 | 20       | 1-3-1-1      |
| 12 | 0C       | 1-1-4-1   | 33 | 21       | 1-3-1-2      |
| 13 | 0C       | 1-1-4-2   | 34 | 22       | 1-3-1-3      |
| 14 | 0E       | 1-1-4-3   | 35 | 23       | 1-3-1-4      |
| 15 | 0F       | 1-1-4-4   | 36 | 24       | 1-3-2-1      |
| 16 | 10       | 1-2-1-1   | 37 | 25       | 1-3-2-2      |
| 17 | 11       | 1-2-1-2   | 38 | 26       | 1-3-2-3      |
| 18 | 12       | 1-2-1-3   | 39 | 27       | 1-3-2-4      |
| 19 | 13       | 1-2-1-4   | 40 | 28       | 1-3-3-1      |
| 20 | 14       | 1-2-2-1   | 41 | 29       | 1-3-3-2      |
| 21 | 15       | 1-2-2-2   | 42 | 2A       | 1-3-3-3      |

| #  | Hex code | Beep code | #  | Hex code | Beep<br>code |
|----|----------|-----------|----|----------|--------------|
| 43 | 2B       | 1-3-3-4   | 65 | 41       | 2-1-1-2      |
| 44 | 2C       | 1-3-4-1   | 66 | 42       | 2-1-1-3      |
| 45 | 2D       | 1-3-4-2   | 67 | 43       | 2-1-1-4      |
| 46 | 2E       | 1-3-4-3   | 68 | 44       | 2-1-2-1      |
| 47 | 2F       | 1-3-4-4   | 69 | 45       | 2-1-2-2      |
| 48 | 30       | 1-4-1-1   | 70 | 46       | 2-1-2-3      |
| 49 | 31       | 1-4-1-2   | 71 | 47       | 2-1-2-4      |
| 50 | 32       | 1-4-1-3   | 72 | 48       | 2-1-3-1      |
| 51 | 33       | 1-4-1-4   | 73 | 49       | 2-1-3-2      |
| 52 | 34       | 1-4-2-1   | 74 | 4A       | 2-1-3-3      |
| 53 | 35       | 1-4-2-2   | 75 | 4B       | 2-1-3-4      |
| 54 | 36       | 1-4-2-3   | 76 | 4C       | 2-1-4-1      |
| 55 | 37       | 1-4-2-4   | 77 | 4D       | 2-1-4-1      |
| 56 | 38       | 1-4-3-1   | 78 | 4E       | 2-1-4-3      |
| 57 | 39       | 1-4-3-2   | 79 | 4F       | 2-1-4-4      |
| 58 | 3A       | 1-4-3-3   | 80 | 50       | 2-2-1-1      |
| 59 | 3B       | 1-4-3-4   | 81 | 51       | 2-2-1-2      |
| 60 | 3C       | 1-4-4-1   | 82 | 52       | 2-2-1-3      |
| 61 | 3D       | 1-4-4-2   | 83 | 53       | 2-2-1-4      |
| 62 | 3E       | 1-4-4-3   | 84 | 54       | 2-2-2-1      |
| 63 | 3F       | 1-4-4-4   | 85 | 55       | 2-2-2-2      |
| 64 | 40       | 2-1-1-1   | 86 | 56       | 2-2-2-3      |

| #   | Hex code | Beep code |   | #   | Hex code | Beep<br>code |
|-----|----------|-----------|---|-----|----------|--------------|
| 87  | 57       | 2-2-2-4   |   | 109 | 6D       | 2-3-4-2      |
| 88  | 58       | 2-2-3-1   |   | 110 | 6E       | 2-3-4-3      |
| 89  | 59       | 2-2-3-2   |   | 111 | 6F       | 2-3-4-4      |
| 90  | 5A       | 2-2-3-3   |   | 112 | 70       | 2-4-1-1      |
| 91  | 5B       | 2-2-3-4   |   | 113 | 71       | 2-4-1-2      |
| 92  | 5C       | 2-2-4-1   |   | 114 | 72       | 2-4-1-3      |
| 93  | 5D       | 2-2-4-2   |   | 115 | 73       | 2-4-1-4      |
| 94  | 5E       | 2-2-4-3   |   | 116 | 74       | 2-4-2-1      |
| 95  | 5F       | 2-2-4-4   |   | 117 | 75       | 2-4-2-2      |
| 96  | 60       | 2-3-1-1   |   | 118 | 76       | 2-4-2-3      |
| 97  | 61       | 2-3-1-2   |   | 119 | 77       | 2-4-2-4      |
| 98  | 62       | 2-3-1-3   |   | 120 | 78       | 2-4-3-1      |
| 99  | 63       | 2-3-1-4   |   | 121 | 79       | 2-4-3-2      |
| 100 | 64       | 2-3-2-1   |   | 122 | 7A       | 2-4-3-3      |
| 101 | 65       | 2-3-2-2   |   | 123 | 7B       | 2-4-3-4      |
| 102 | 66       | 2-3-2-3   |   | 124 | 7C       | 2-4-4-1      |
| 103 | 67       | 2-3-2-4   |   | 125 | 7D       | 2-4-4-2      |
| 104 | 68       | 2-3-3-1   |   | 126 | 7E       | 2-4-4-3      |
| 105 | 69       | 2-3-3-2   |   | 127 | 7F       | 2-4-4-4      |
| 106 | 6A       | 2-3-3-3   | 1 | 128 | 80       | 3-1-1-1      |
| 107 | 6B       | 2-3-3-4   |   | 129 | 81       | 3-1-1-2      |
| 108 | 6C       | 2-3-4-1   |   | 130 | 82       | 3-1-1-3      |

| #   | Hex code | Beep code | #   | Hex code | Beep<br>code |
|-----|----------|-----------|-----|----------|--------------|
| 131 | 83       | 3-1-1-4   | 153 | 99       | 3-2-3-2      |
| 132 | 84       | 3-1-2-1   | 154 | 9A       | 3-2-3-3      |
| 133 | 85       | 3-1-2-2   | 155 | 9B       | 3-2-3-4      |
| 134 | 86       | 3-1-2-3   | 156 | 9C       | 3-2-4-1      |
| 135 | 87       | 3-1-2-4   | 157 | 9D       | 3-2-4-2      |
| 136 | 88       | 3-1-3-1   | 158 | 9E       | 3-2-4-3      |
| 137 | 89       | 3-1-3-2   | 159 | 9F       | 3-2-4-4      |
| 138 | 8A       | 3-1-3-3   | 160 | A0       | 3-3-1-1      |
| 139 | 8B       | 3-1-3-4   | 161 | A1       | 3-3-1-2      |
| 140 | 8C       | 3-1-4-1   | 162 | A2       | 3-3-1-3      |
| 141 | 8D       | 3-1-4-2   | 163 | A3       | 3-3-1-4      |
| 142 | 8E       | 3-1-4-3   | 164 | A4       | 3-3-2-1      |
| 143 | 8F       | 3-1-4-4   | 165 | A5       | 3-3-2-2      |
| 144 | 90       | 3-2-1-1   | 166 | A6       | 3-3-2-3      |
| 145 | 91       | 3-2-1-2   | 167 | A7       | 3-3-2-4      |
| 146 | 92       | 3-2-1-3   | 168 | A8       | 3-3-3-1      |
| 147 | 93       | 3-2-1-4   | 169 | A9       | 3-3-3-2      |
| 148 | 94       | 3-2-2-1   | 170 | AA       | 3-3-3-3      |
| 149 | 95       | 3-2-2-2   | 171 | AB       | 3-3-3-4      |
| 150 | 96       | 3-2-2-3   | 172 | AC       | 3-3-4-1      |
| 151 | 97       | 3-2-2-4   | 173 | AD       | 3-3-4-2      |
| 152 | 98       | 3-2-3-1   | 174 | AE       | 3-3-4-3      |

| #   | Hex code | Beep code |
|-----|----------|-----------|
| 175 | AF       | 3-3-4-4   |
| 176 | В0       | 3-4-1-1   |
| 177 | B1       | 3-4-1-2   |
| 178 | B2       | 3-4-1-3   |
| 179 | B3       | 3-4-1-4   |
| 180 | B4       | 3-4-2-1   |
| 181 | B5       | 3-4-2-2   |
| 182 | B6       | 3-4-2-3   |
| 183 | B7       | 3-4-2-4   |
| 184 | B8       | 3-4-3-1   |
| 185 | В9       | 3-23-4-   |
| 186 | ВА       | 3-4-3-3-  |
| 187 | BB       | 3-4-3-4   |
| 188 | BC       | 3-4-4-1   |
| 189 | BD       | 3-4-4-2   |
| 190 | BE       | 3-4-4-3   |
| 191 | BF       | 3-4-4-4   |
| 192 | СО       | 4-1-1-1   |

# Abbreviations

| AGTL+  | Assisted Gunning Transceiver Logic    |
|--------|---------------------------------------|
| APC    | Advanced Power Control                |
| PM     | Advanced Power Management             |
| AT     | Advanced Technology                   |
| ATA    | AT Attachment                         |
| BGA    | Ball Grid Array                       |
| BIOS   | Basic Input and Output System         |
| CPLD   | Complex Programmable Logic Device     |
| CPU    | Central Processing Unit               |
| DIMM   | Dual Inline Memory Modul              |
| ECP    | Extended Capabilities Port            |
| EEPROM | Electrical Erasable Read Only Memory  |
| E-IDE  | Enhanced Integrated Drive Electronics |
| EMS    | Expanded Memory System                |
| EPP    | Enhanced Parallel Port                |
| FSB    | Front Side Bus                        |
| GTL    | Gunning Transceiver Logic             |
| IDE    | Integrated Drive Electronics          |
| LAN    | Local Area Network                    |
| NA     | Power failure                         |
| NVRAM  | Non-volatile Random Access Memory     |
| POS    | Point of Sales                        |
| PCI    | Peripheral Component Interconnect     |
| PnP    | Plug and Play                         |
| RI     | Ring Indicator                        |
| RS     | Retail Systems                        |
| SMI    | System Management Interrupt           |
| SMM    | System Management Mode                |
| SMRAM  | System Management RAM                 |
| SPGA   | Staggered Pin Grid Array              |
| UPS    | Uninterruptible Power Supply          |
| USB    | Universal Serial Bus                  |
| VGA    | Video Graphics Array                  |
| WOL    | Wake On LAN                           |
| WOM    | Wake On Modem                         |

Published by Wincor Nixdorf International GmbH, 2003 D-33094 Paderborn

Printed in Singapore Order-No.: 01750042690F